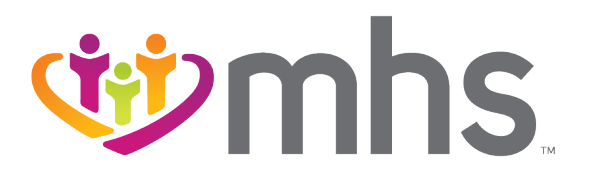

### Mastering the MHS Secure Provider Portal and Website Navigation

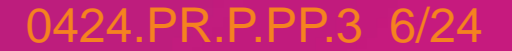

**Confidential and Proprietary Information** 

### Agenda

- Account Creation/Login
- Portal Training Materials
- Homepage Dashboard
- Useful Links
- Eligibility Check
- Patient List
- Authorizations
- Claims
- Secure Messaging
- MHS Team
- Questions

## Account Creation/Login

### **Provider Portal Login**

Go to mhsindiana.com and click on For Providers. Then click Login/Register for the MHS Secure Provider Portal.

| For Providers               | Portal Login                                                                                                    |                                                                  |
|-----------------------------|----------------------------------------------------------------------------------------------------|------------------------------------------------------------------|
| ogin                        | Constant of the second of the second of the |                                                                  |
| Behavioral Health 🗸 🗸       | Create your own online account                                                                                                    | Secure Provider Portal                                           |
| Providers                   | today!                                                                                                    | This login does not include Wellcare Complete.                   |
| Clinical & Payment Policies | MHS offers you many convenient and secure tools to assist                                                                                                    | Login/Register                                                   |
| Dental Providers            | button. A new window will open. You can login or register for<br>a new account                                                                                                    |                                                                  |
| Email Sign Up               | Creating an account is free and easy.                                                                                                    | Wellcare Complete                                                |
| Enrollment and Updates 🔍 🗸  | By creating a MHS account, you can:                                                                                                    | Provider Portal                                                  |
| Opioid Resources            | Verify member eligibility                                                                                                    | Wellcare Complete requires a distinct password and               |
| Pharmacy                    | Submit and check claims     Submit and confirm authorizations                                                                                                    | login.                                                           |
| Prior Authorization         | View detailed patient list                                                                                                    | Login/Register                                                   |
|                             | Portal Training Guides                                                                                                    |                                                                  |
| Provider Education &        | · · · · · · · · · · · · · · · · · · ·                                                                                                    | Provider Email Sign Up                                           |
| Provider News               |                                                                                                    | Sign Up                                                          |
| Provider Resources          |                                                                                                    |                                                                  |
| 21 Program 🗸                | Please note that Clear Claim Connection does not provide an a                                                                                                    | Il inclusive listing of claim edits. MHS does utilize additional |
|                             | prepayment review edits in keeping with NCCI procedures and                                                                                                    | guidennes.                                                       |

### **Complete Portal Registration or Login**

|                 | 🕸 mhs                               |  |
|-----------------|-------------------------------------|--|
|                 | Create your Account                 |  |
|                 |                                     |  |
|                 | Enter Email Address                 |  |
| Email Address * |                                     |  |
|                 | CONTINUE                            |  |
|                 | CANCEL                              |  |
|                 | eingle password 💽 militale socially |  |
|                 | EntryKey10                          |  |

|                 | <b>1</b> mhs                                                   |  |
|-----------------|----------------------------------------------------------------|--|
|                 | Log In                                                         |  |
| Email Address * | •                                                              |  |
|                 |                                                                |  |
|                 | CONTINUE                                                       |  |
|                 | CENTENE SSO                                                    |  |
|                 | Create New Account                                             |  |
|                 | single password Opportunities security                         |  |
|                 | Entryneyld<br>Help Privacy Policy Terms of Use © 2022 Centerne |  |
|                 |                                                                |  |

### **Training Materials**

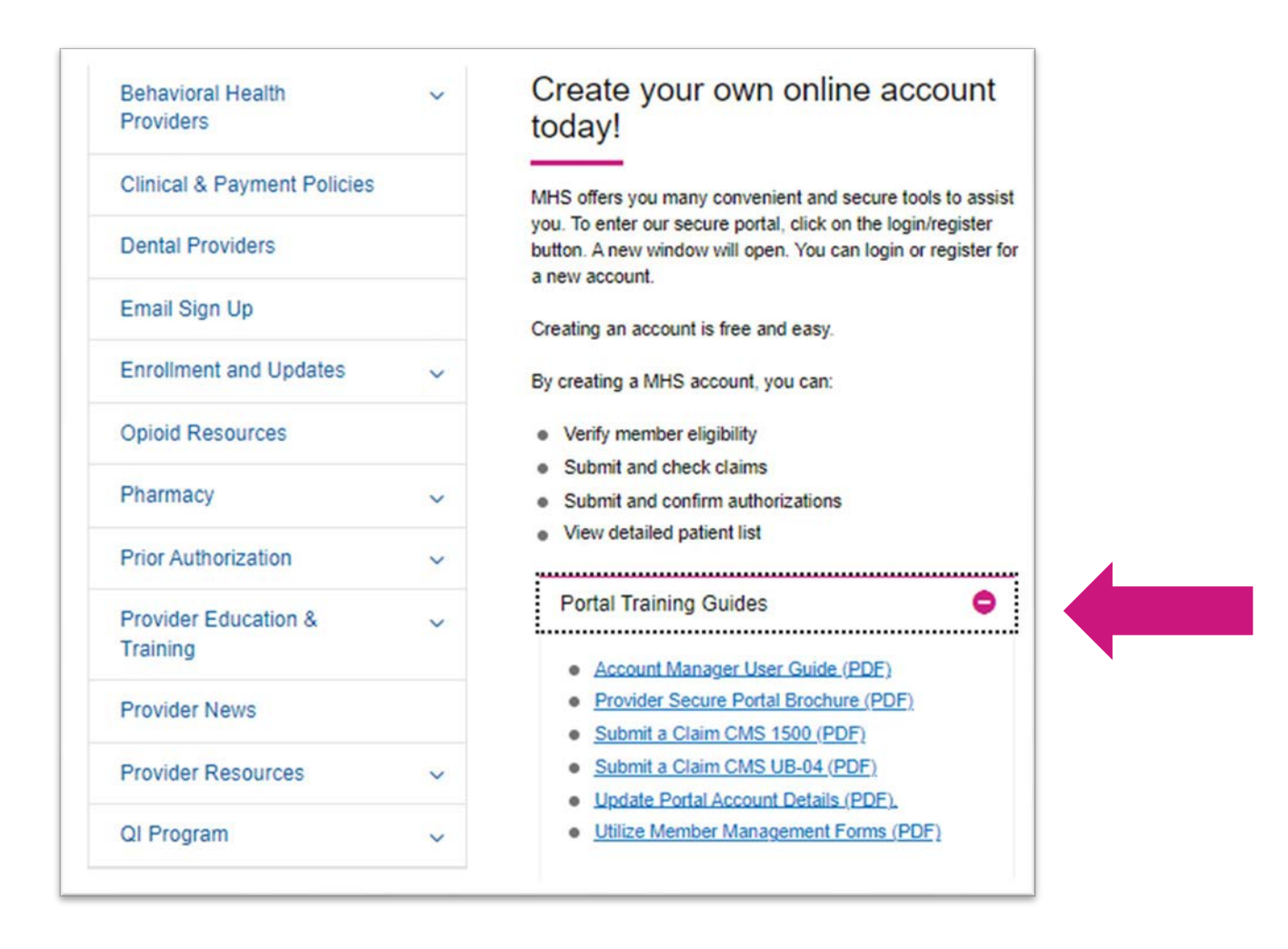

### **MHS Homepage**

#### Dashboard Home page

Quick Eligibility Check, Recent Claims, Reports and Quick Links

| Viewing Dashboard For : TN Plan Type<br>Medicaid                                                                                                  | Eligibility Patients Authorizations Cl                                      | 3 2 2                                                                     | QUICK ACtions Do a quick eligibility check, find patient bene Member ID or Last Name * Member MM/DD/7 Authorization Overvier             | fits information, create a new claim or recurring<br>Date of Birth Select Action Type *<br>Select<br>YYYY                                            | claim or an authorization.                                                                                                    |
|----------------------------------------------------------------------------------------------------|-----------------------------------------------------------------------------|---------------------------------------------------------------------------|----------------------------------------------------------------------------------------------------|----------------------------------------------------------------------------------------------------|----------------------------------------------------------------------------------------------------|
| Notification of Pregnancy (NOP)     NOP must be accessed through the IHCP Provider     Medicaid members. You must create a login and p     Portal | Healthcare Portal and electronically<br>bassword in order to access the NOP | submitted. NOP option is only for<br>form through the Provider Healthcare | Inpatient Authoriz                                                                                                    | ations Outpa                                                                                                    | tient Authorizations                                                                                                    |
| Please Note                                                                                                    |                                                                             |                                                                           | Useful Links                                                                                                    |                                                                                                    | Devide technics 12                                                                                                    |
| Claims informat s.                                                                                                    |                                                                             |                                                                           | This repository contains reports that<br>are uploaded and maintained by the<br>health plan.                                              | Found Analysics<br>This is a PHM tool that supports<br>providers in the delivery of timely,<br>efficient, and evidence-based care to<br>our members. | Used by PCP groups to access<br>data/reports/dashboard that assist in<br>providing better health outcomes and<br>lower cost.                 |
| Get easy access to the features you use most.                                                                                                    |                                                                             |                                                                           | Provider Complaints<br>View submitted complaints to the<br>provider.                                                                     | PAI Provider Survey 2<br>This survey enables providers to<br>update their accessibility information.                                                 | Provider Resources [2]<br>Supplies you with tools and resources<br>that are easy to find and supportive to<br>your work                      |
| Admin Settings<br>Add and manage user access and information.                                                                                     |                                                                             |                                                                           | Member Management Forms 20<br>Member Diserrollment and Panel<br>Management Forms                                                         | To learn more about submitting a<br>NOP, visit the IHCP Provider<br>Healthcare Portal @<br>Learn more about Fee Schedules, Drug                      | Peer to Peer Contact Form 2<br>Peer to Peer calls are offered to<br>physicians and other practitioners<br>after a requested service has been |
| + <u>°</u><br>Add User                                                                                                    | Edit User Access                                                            | 24<br>Add a TIN                                                           | Pharmacy C<br>For HIP Pharmacy information and<br>POLs, please visit the HIP Pharmacy<br>Page, Contains forms, FAQs and<br>search tools. | Resources, NOP Submissions and more.                                                                                                    | denied                                                                                                    |

#### **Account Details**

To view Account Details:

1.Select the drop-down arrow next to username at the upper right corner on the dashboard.

2.Click Account Details.

Note: Under Your TINs is the current primary default TIN for the account. Providers can select another TIN to Mark As Primary or remove a TIN.

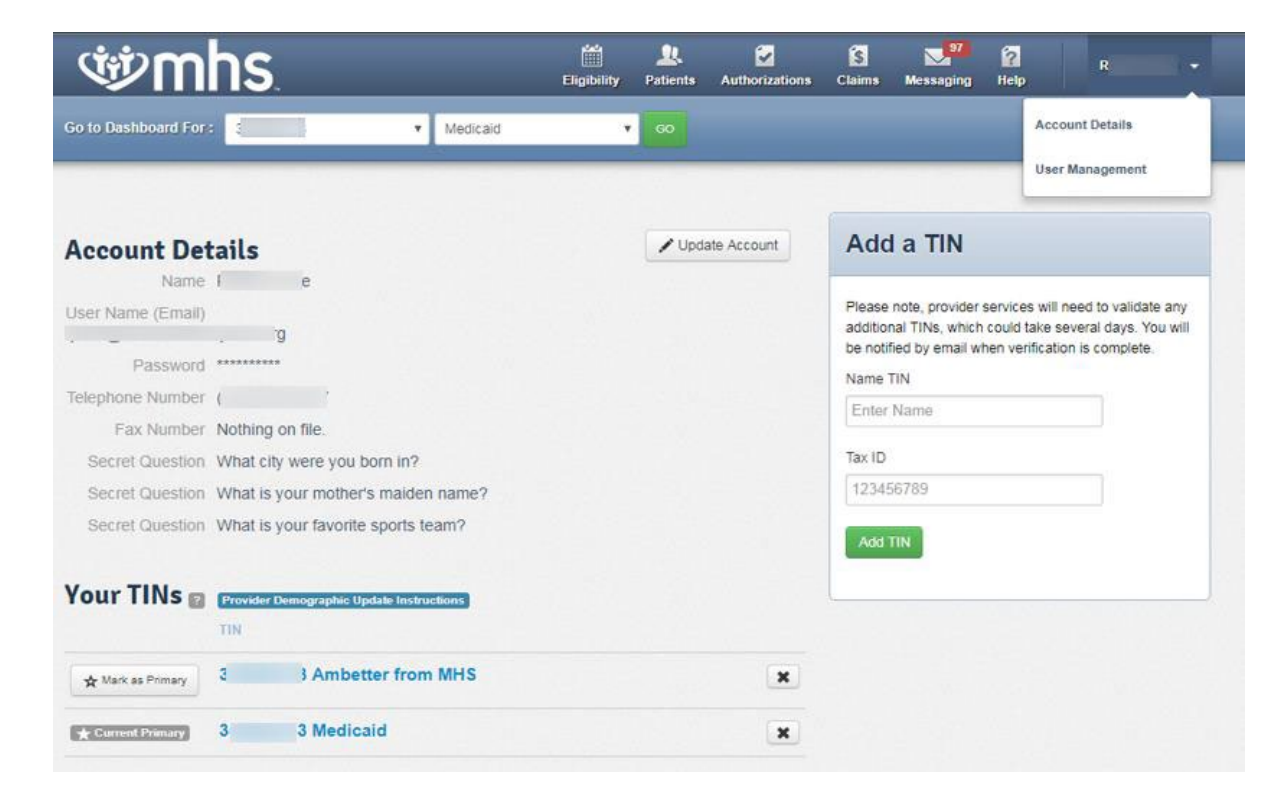

#### **Account Manager**

User Management

For Account Managers to manage office staff/users associated with their practice (disable/ enable users, manage account permissions).

1.Select the drop-down arrow next to your name in the upper right corner.

2.Select User Management.

3.Click Update User next to the username.

| (W) ml          | ns.    |             | Eligibil     | ty Patients | Authorizations Claims | Messaging Help  | R             |
|-----------------|--------|-------------|--------------|-------------|-----------------------|-----------------|---------------|
| wing For :      | -      | Medicaid    | • 6          |             |                       |                 |               |
|                 |        |             |              |             |                       |                 |               |
| Search for L    | Jser   |             |              |             | Inv                   | ite a User      |               |
| Email           | Last M | Name        | Status       |             | E                     | mail Address    |               |
| Got Clear       | nding  |             |              |             |                       | Send Invitation | uide          |
| Email Address † |        | Last Name ‡ | First Name ‡ | TIN ‡       | Telephone Number ‡    | Status ‡        |               |
|                 | )      | 1 3         | E i          | 3           | G                     | Active          | O Update User |
| 3               | g      | a           | t m          | 3 3         | ( )                   | Active          | O Update User |

### **Dashboard Change**

User has the ability to change between TINs to choose: Medicaid, Ambetter, Wellcare, or Behavioral Health.

| tin 🕸                   | าร                | (<br>Eliş           | iii 🧘<br>jibilily Palie | L 🔽<br>nts Authorizations | S S<br>Claims Mes     | saging Help      | Provider Name 👻 |
|-------------------------|-------------------|---------------------|-------------------------|---------------------------|-----------------------|------------------|-----------------|
| Viswing Dashbeard For   | Han In Nimper 🔒   | Medicaid            | ۲                       | 60                        | _                     | _                | _               |
| ambetter 199mhs         |                   | Éligibi             | Lity Patients           | 🛃<br>Authorizations       | Glaims Messa          | i 🛜<br>ging Help | Provice: Name 🔹 |
| Viewing Dachboard For : | Tax ID Number 🔹   | Ambetter from MHS   | - 60                    | 2                         |                       |                  |                 |
| alluell and with the    |                   |                     | Eligibility             | 👷 🗭<br>Patients Authorz   | ations Claims         | Messagir g       | Provider Name 👻 |
| Viewing Dashboard For : | Tax ID Number 🔹 🔹 | Allwell from MHS    | , e                     | 5                         | _                     |                  | _               |
|                         |                   |                     |                         |                           |                       |                  |                 |
| ার্জ 🕸 🖤 🖤              | S.                | Eligibility         | A Patients              | Authorizations Cla        | S 📈<br>nims Messaging | 12<br>Help       | Provider Name - |
| Viewing Dashboard For : | Tax ID Number 🔻   | Bchavioral Health I | N Mcdk 🔻                |                           |                       |                  |                 |

## **Useful Links**

. . . . . . . . .

### **Useful Links**

# Useful links will give you direct access to forms, reports, care and quality reports, and other helpful information.

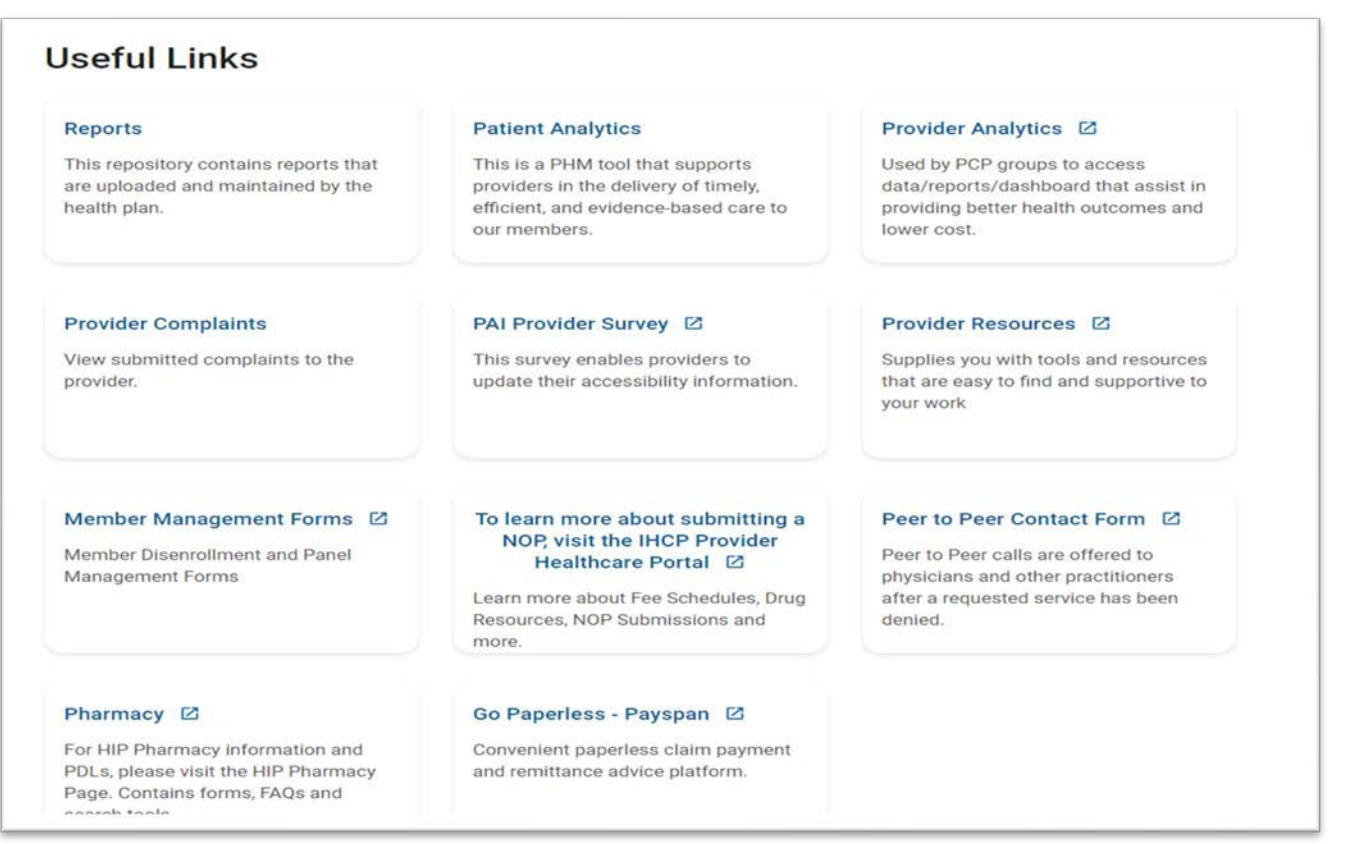

### **Provider Analytics**

To navigate Provider Analytics:

1. From the Provider Portal, click on the Provider Analytics link to be directed to the landing page.

2. Here, you will see the Provider Analytics landing page divided into 3 columns:

- a. Overview dashboards
- b. P4P dashboards
- c. Resources
- 3. Click on the Summary link.

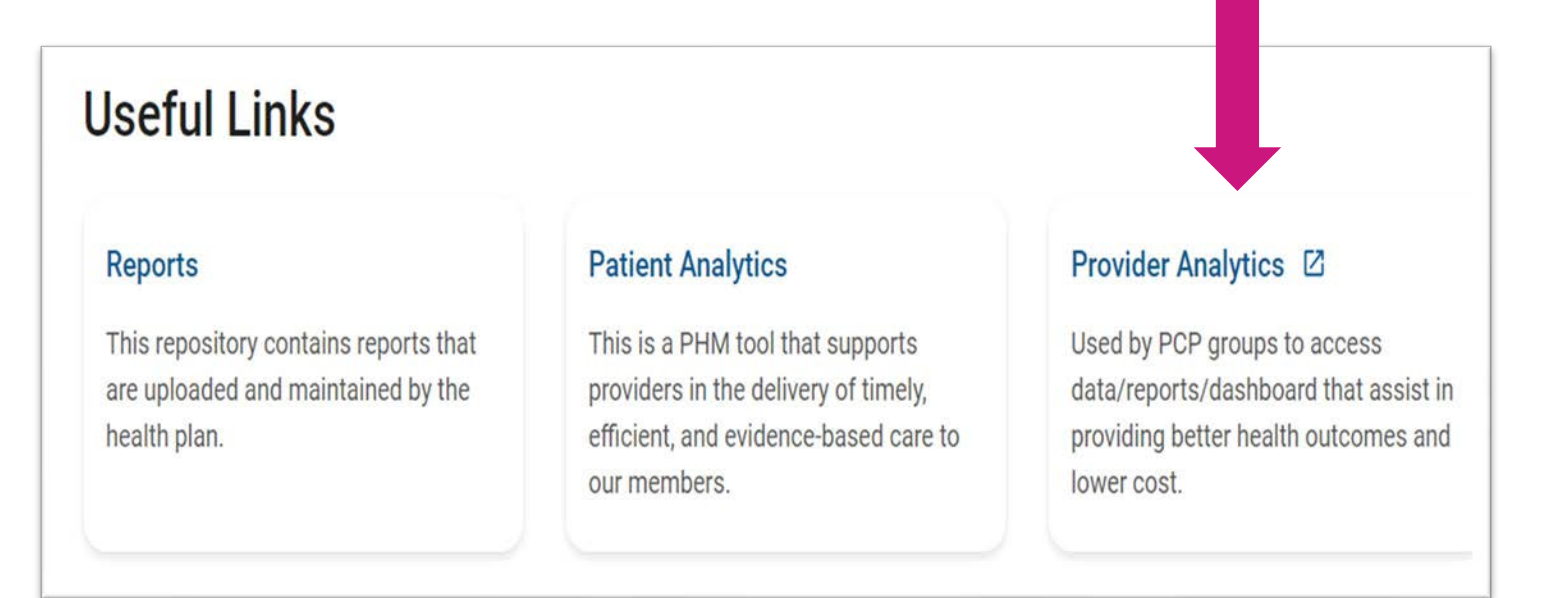

### **Provider Analytics**

#### Homepage Summary

#### Dashboard

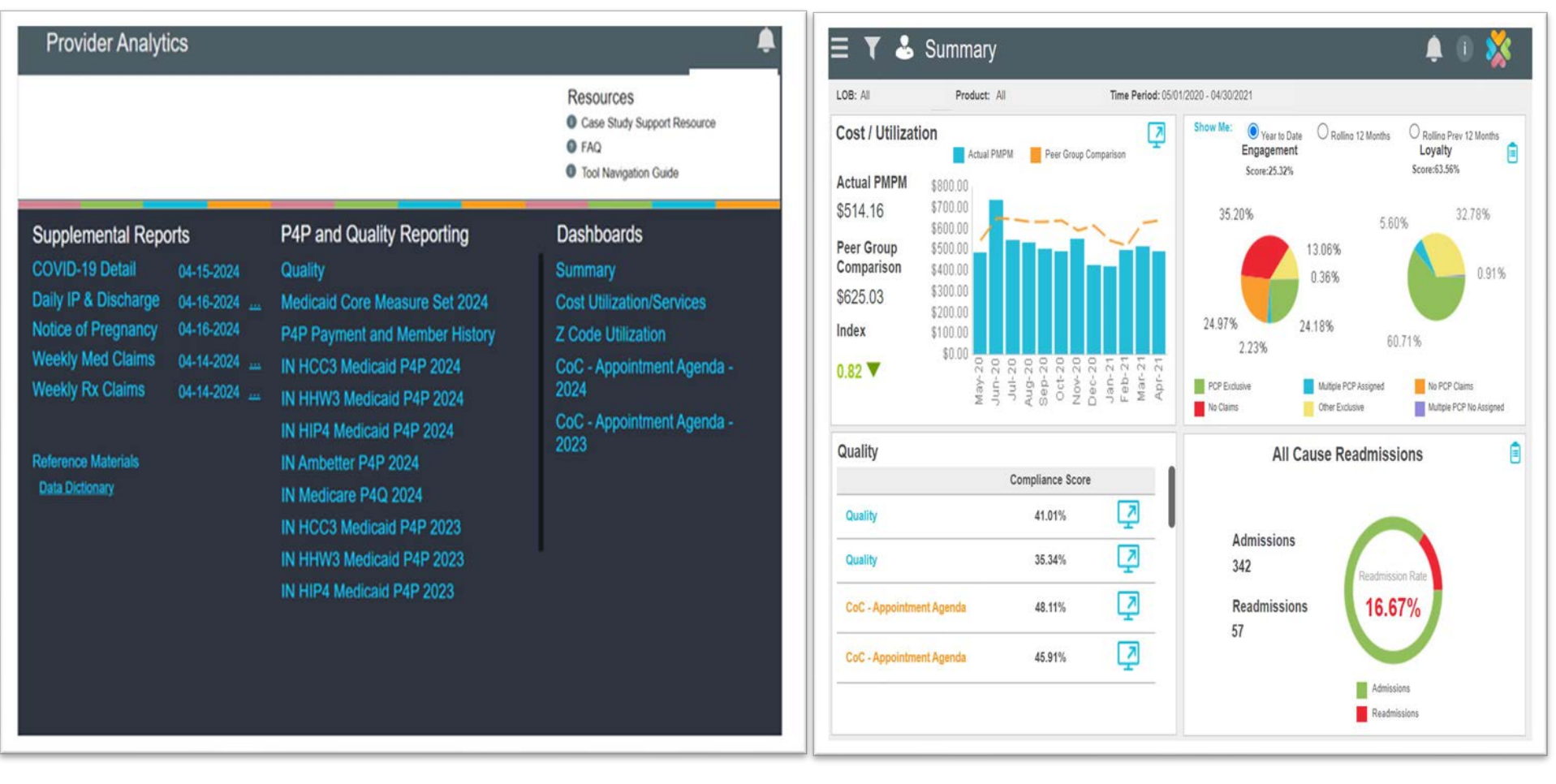

### Provider Analytics – Dashboard Summary

Here you will be able to view four dashboards:

- a. Cost/Utilization
- b. Engagement Analysis
- c. Quality
- d. Readmission by Disease State

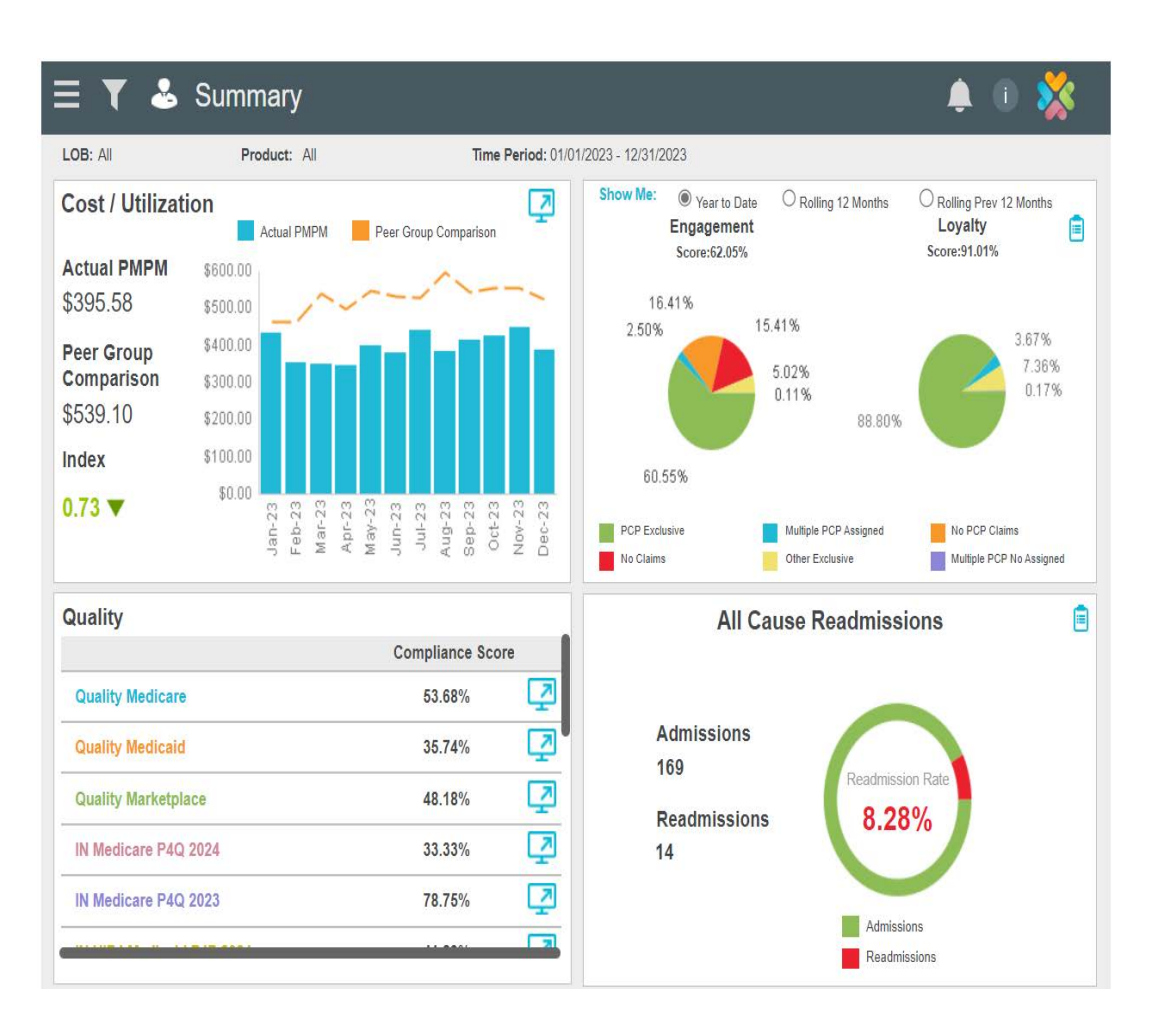

### Provider Analytics – Dashboard Summary

**Cost/Utilization:** This dashboard will show actual Per Member Per Month (PMPM) compared to expected on a monthly basis.

**Quality:** The Quality dashboard in the lower left quadrant shows HEDIS and Value Based Contract (VBC) performance.

**Engagement Analysis:** This dashboard will show a view of members' utilization of PMP and healthcare services.

**Readmission by Disease State:** This dashboard will show total inpatient visits and total readmits. It will show the number of total readmits, and those without PMP follow-up plus the follow-up rate.

The Cost/Utilization and Quality sections have dashboards providing more specific data down to the member level. To view this data, click on the **blue computer monitor icons.** 

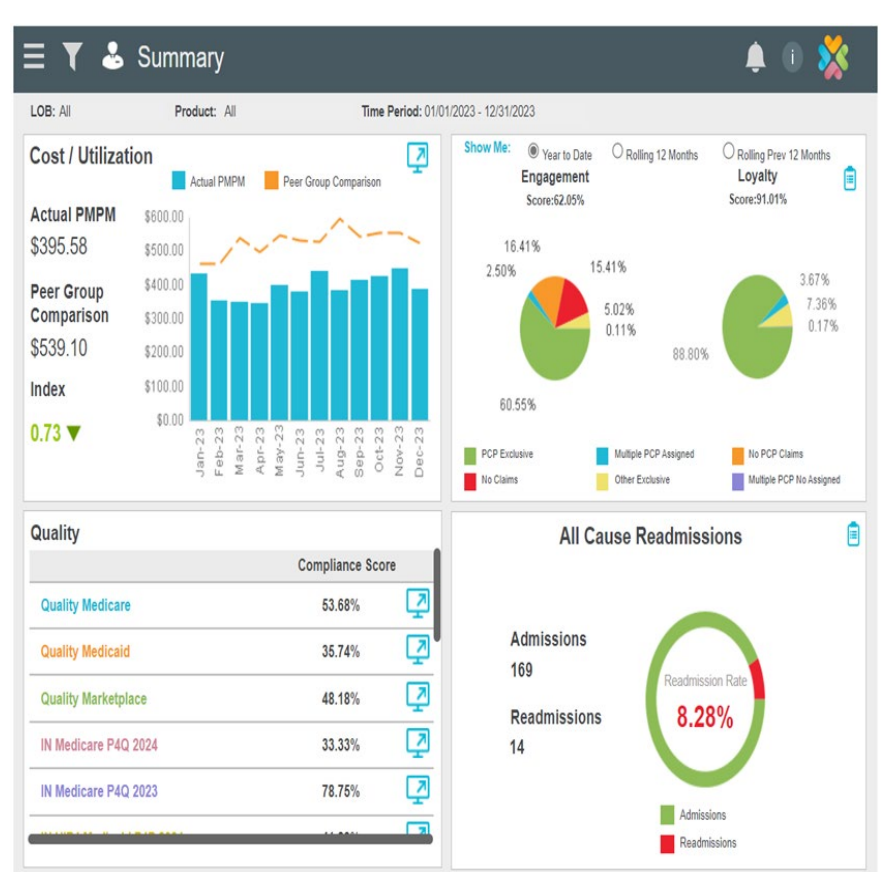

### Provider Analytics – P4P and Quality Reports

For providers in a P4P arrangement.

Scorecard shows measure incentive, amount earned and unachieved dollars.

In right hand corner:

1.All TINs associated with P4P program.

2.List of definitions and meanings.

3.Scorecard summarizing provider's performance in quality.

| ∃ Value -Base                         | d Contract                                       |                               |                              |                                       |                        |                               |                                                         | 1             |                    | ÷                 | - <b>*</b>                                      |
|---------------------------------------|--------------------------------------------------|-------------------------------|------------------------------|---------------------------------------|------------------------|-------------------------------|---------------------------------------------------------|---------------|--------------------|-------------------|-------------------------------------------------|
| Provider Information<br>Plan:         | Parent TIN :<br>Model :<br>Nember Months : 3,910 |                               |                              |                                       |                        | Member<br>Report I<br>Contrac | Panel :<br>Period :<br>t Period :                       | 435<br>-<br>- | 1                  | At<br>F           | filiated TIN ><br>Definitions ><br>PDF Report > |
| Summary                               | Detail                                           | VBC dolla                     | vs and car<br>Select t       | a gaps show<br>he Affiliated          | n represe<br>TINs link | nt all affil<br>above to      | land Tit<br>view det                                    | s in the n    | pup.               | ×                 |                                                 |
| YTD Earned YTD  <br>\$4,131.00 \$3,11 | Paid<br>8.50                                     | \$18,69<br>\$4,13<br>\$14,564 | 5.00 M<br>1.00 Ea<br>4.00 Ur | aximum Bo<br>amed Bonu<br>nachieved I | onus<br>Is<br>Dollars  | 5                             | 20,000<br>t6,000<br>12,000<br>\$8,000<br>\$4,000<br>\$0 |               |                    |                   | • Eamed<br>• MaxBonus                           |
| Sub Neasure                           |                                                  | Measure                       | Score                        | Gompliant                             | Qualified              | Target                        | Target                                                  | Target        | Target<br>Achieved | Max Terget<br>Gap | Bonus<br>Amount                                 |
| ADOLESC WELL CARE 18 - ADOLE          | SC WELL CARE 18                                  | \$25.00                       | 52.25%                       | 58                                    | 111                    | 49.15%                        | 55.96%                                                  | 59.98%        | Target 1           | 9                 | \$435.00                                        |
| ADULT BMI ASSMT 18 - ADULT BM         | ASSMT 18                                         | \$10.00                       | 0.00%                        | 0                                     | 0                      | 75.47%                        | 83.45%                                                  | 89.62%        | -                  | 0                 | \$0.00                                          |
| ADULTS ACCESS 18 - TOTAL              |                                                  | \$25.00                       | 0.00%                        | 0                                     | 0                      | 79.59%                        | 81.26%                                                  | 83.84%        | -                  | 0                 | \$0.00                                          |
| ANNUAL MONITOR RX 18 - AGE O          | R ARB                                            | \$50.00                       | 0.00%                        | 0                                     | 0                      | 87.22%                        | 89.67%                                                  | 92.01%        | ~                  | 0                 | \$0.00                                          |
| ANNUAL MONITOR RX 18 - DIGOX          | IN                                               | \$50.00                       | 0.00%                        | Û                                     | 0                      | 57,14%                        | 58.64%                                                  | 61.04%        |                    | 0                 | \$0.00                                          |
| ANNUAL MONITOR RX 18 - DIURE          | TICS                                             | \$50.00                       | 0.00%                        | 0                                     | 0                      | 87.04%                        | 89.52%                                                  | 91.78%        | -                  | 0                 | \$0.00                                          |
| APP TREATMENT URI 18 - APP TR         | EATMENT URI 18                                   | \$50.00                       | 9474%                        | 18                                    | 19                     | 84.24%                        | 88 (9%                                                  | 92.51%        | Target 3           | 0                 | \$900.00                                        |
| AVOID ABX BRONCH 18 - AVOID A         | BX BRONCH 18                                     | \$100.00                      | 0.00%                        | 0                                     | 0                      | 19.20%                        | 22.00%                                                  | 26.30%        | -                  | 0                 | \$0.00                                          |
| BREAST CANCER - BREAST CANC           | ER 17                                            | \$25.00                       | 0.00%                        | 0                                     | 0                      | 53.52%                        | \$8,34%                                                 | 66.02%        | -                  | 0                 | \$0.00                                          |
| CERVICAL CANCER 18 - CERVICA          | L CANCER 18                                      | \$25.00                       | 0.00%                        | 0                                     | 0                      | 54.33%                        | 56.53%                                                  | 61.05%        | -                  | 0                 | \$0.00                                          |
| CHILDHOOD IMM 18 - COMBO 10           |                                                  | \$25.00                       | 47.06%                       | 8                                     | 17                     | 28.70%                        | 35.88%                                                  | 42.13%        | Target 3           | 0                 | \$200.00                                        |
| CHILDRENS ACCESS 18 - 12 - 24 1       | MC .                                             | \$16.00                       | 86.67%                       | 13                                    | 15                     | 94.23%                        | 96.28%                                                  | 97.43%        | -                  | 2                 | \$0.00                                          |
| CHILDRENS ACCESS 18 - 12 TO 1         | 9                                                | \$10.00                       | 90.59%                       | 77                                    | \$5                    | 87.25%                        | 88.37%                                                  | 91.35%        | Target 2           | 1                 | \$539.00                                        |
| CHILDRENS ACCESS 18 - 2 TO 6          |                                                  | \$10.00                       | 84.21%                       | 96                                    | 114                    | 88.46%                        | 91.22%                                                  | 92.93%        | -                  | 10                | \$0.00                                          |
| CHILDRENS ACCESS 18 - 7 TO 11         |                                                  | \$10.00                       | 90.32%                       | 84                                    | 93                     | 88.89%                        | 91,42%                                                  | 93.90%        | Target 1           | 4                 | \$252.00                                        |
| CHLAMYDIA SCREEN 18 - TOTAL           |                                                  | \$75.00                       | 33.33%                       | 2                                     | 6                      | 59 68%                        | 61.98%                                                  | 68.60%        | -                  | 3                 | \$0.00                                          |
| COMP DIABETES 18 - A1C TEST           |                                                  | \$76.00                       | 0.00%                        | 0                                     | 0                      | 83.19%                        | 84.25%                                                  | 86.20%        | -                  | 0                 | \$0.00                                          |

### Provider Analytics – P4P and Quality Reports

DIABETES SCREENING FOR SCHIZOPHRENIA OR BIPOLAR DISORDER USING ANTIPSYCHOTIC MEDS MY - DIABETES SCREENING FOR SCHIZOPHRENIA OR

HEMOGLOBIN A1C CONTROL FOR PATIENTS WITH DIABETES NON-MEDICARE

EYE EXAM FOR PATIENTS WITH DIABETES NON-MEDICARE MY 2022 - EYE

BIPOLAR DISORDER USING ANTIPSYCHOTIC MEDS MY

MY 2022 - HBA1C ADEQUATE CONTROL (<8)

EXAM

#### You can view:

- Compliant Score.
- Compliant and Qualified number per Sub Measure.
- Target levels for compliant percentage needed to earn a payout.
- Target level achieved.
- Number of gaps needed to close to reach Maximum Target Level.
- Bonus Amount earned.

|                                                                                                    | d Contra                        | act                                                                                                    |                       |                                                                                                    |                                                         |                                                   |                                                  |                                        | 4                  | <b>1</b> ()           | *                               |  |
|----------------------------------------------------------------------------------------------------|---------------------------------|----------------------------------------------------------------------------------------------------|-----------------------|----------------------------------------------------------------------------------------------------|---------------------------------------------------------|---------------------------------------------------|--------------------------------------------------|----------------------------------------|--------------------|-----------------------|---------------------------------|--|
| Provider Selection<br>Plan: IN                                                                                           | Parent TIN<br>Model :           |                                                                                                    |                       | 1                                                                                                    |                                                         | Report Perio<br>Contract Pe<br>Member Mo          | od : 1/1/2024<br>riod : 1/1/2024<br>nths : 1,976 | - 2/29/20<br>- 12/31/2                 | 24                 | Affiliat<br>Defi      | ed TIN I<br>nitions I<br>Report |  |
| Summary                                                                                                    | Detail                          |                                                                                                    | VBC dolla             | VBC dollars and care gaps shown represent all affiliated TINs in the group.<br>Select the Affiliated TINs link above to view detail. |                                                         |                                                   |                                                  |                                        |                    |                       |                                 |  |
| Qualifying Measures :<br>Measures Receiving Payment :<br>Minimum Qualified Measure :<br>Maximum potential bonus is conti | 11<br>1<br>1<br>ngent on care g | PMPM Rate : \$4.00<br>Member Months : 1.976<br>Maximum Bonus : \$7,904<br>ap closure of actionable memi | .00<br>bers following | Earne<br>Unea<br>Paid /<br>applicab                                                                                                  | ed Amount :<br>rned Amour<br>Amount :<br>le technical : | : \$316<br>nt: \$7,58<br>\$0.00<br>specification: | 5.16<br>37.84<br>)<br>5.                         | 00-00000000000000000000000000000000000 | •Earne             | d •Ma                 | x Bonus                         |  |
| Measure                                                                                                    |                                 |                                                                                                    | Measure               | Score                                                                                                    | Compliant                                               | Qualified                                         | Min Member<br>Threshold                          | Target                                 | Target<br>Achieved | Next<br>Target<br>Gap | Bonus<br>Amount                 |  |
| ADULTS ACCESS TO PREVENTIVE<br>TOTAL                                                                                     | AMBULATORY I                    | IEALTH SERVICES MY -                                                                                    | \$0.00                | 45.45%                                                                                                    | 415                                                     | 913                                               | 10                                               | 78.08%                                 | -                  | 298                   | \$0.00                          |  |
| BREAST CANCER SCREENING MY                                                                                               | 2020 ECDS - BF                  | EAST CANCER SCREENING                                                                                   | \$316.16              | 59.49%                                                                                                    | 47                                                      | 79                                                | 5                                                | 57.48%                                 | Target 1           | 0                     | \$316.16                        |  |
| CERVICAL CANCER SCREENING M                                                                                              | Y - CERVICAL                    | CANCER SCREENING MY                                                                                     | \$0.00                | 45.37%                                                                                                    | 235                                                     | 518                                               | 5                                                | 61.80%                                 | -                  | 86                    | \$0.00                          |  |
| CHLAMYDIA SCREENING IN WOME                                                                                              | EN MY - TOTAL                   |                                                                                                    | \$0.00                | 31.58%                                                                                                    | 6                                                       | 19                                                | 5                                                | 62.90%                                 | -                  | 6                     | \$0.00                          |  |
| COLORECTAL CANCER SCREENIN<br>CANCER SCREENING                                                                           | IG MEDICAID MY                  | 2022 - COLORECTAL                                                                                       | \$0.00                | 48.60%                                                                                                    | 104                                                     | 214                                               | 5                                                | 77.25%                                 | -                  | 62                    | \$0.00                          |  |

\$0.00

\$0.00

\$0.00

53.85%

18.68%

9.89%

7

17

9

13

91

91

82.27%

59.37%

57.18%

5

5

5

\$0.00

\$0.00

\$0.00

4

38

44

#### 💖 mhs

### **Patient Analytics**

#### Patients Tab

#### **Useful Links**

#### Reports

This repository contains reports that are uploaded and maintained by the health plan.

#### **Patient Analytics**

This is a PHM tool that supports providers in the delivery of timely, efficient, and evidence-based care to our members.

#### Provider Analytics

Used by PCP groups to access data/reports/dashboard that assist in providing better health outcomes and lower cost.

| View a report by disking on image below                                                                                                    |                                                                                                    |
|----------------------------------------------------------------------------------------------------|----------------------------------------------------------------------------------------------------|
| mality Measure Report                                                                                                    |                                                                                                    |
| Monther Qualify Measures<br>The report advances Area Constrained and Area Constrained and Area C |                                                                                                    |
| Ianagement Reports Prospective Management                                                                                                    | Disasse Banjatian Banari                                                                                                    |
| naporta<br>Thasain deglass Propaction<br>Insain Macagenetic Bayes of a<br>parter to the same macage and the safety<br>to access the specific galler that and<br>could                                                                                                    | This need relative at Obers the set of the set of the s |
| dditional Reports                                                                                                    | - <b>u</b> - <b>u</b> -                                                                                                    |
|                                                                                                    |                                                                                                    |

| Currently logged int                                             | to:<br>Reports               | mhs            | 5              |                 |                                     |                   | 10                         | igged in as. T                 | HE ME IHUL                     | IS I HUSPITAL | . INC.   <u>Log</u> .                  |
|------------------------------------------------------------------|------------------------------|----------------|----------------|-----------------|-------------------------------------|-------------------|----------------------------|--------------------------------|--------------------------------|---------------|----------------------------------------|
| Search : Patient                                                 | s by Name                    |                |                |                 |                                     | View All Patients |                            | Filter Patie                   | nts                            | Print         | Export                                 |
| All Patients   Search P<br>Filter By : Medicaid<br>Member Number | Results: 2847<br>Member Name | Member Address | Age_Gender_DOB | Member<br>Phone | High Priority Care<br>Opportunities | Risk Score        | IP<br>Probability<br>Score | IP Stays<br>in last 30<br>days | ER Visits<br>within 90<br>Days | SubGroup      | F                                      |
| 1                                                                | 1<br>A 4                     | G 4-           | -              | (               | 0                                   | 4.27              | 5.2 %                      | 0                              | 0                              | Medicaid      | OTITO I<br>ANAKA<br>Medicai<br>6320320 |
| 1                                                                | E                            | ė ż.           | 4              | e               | 1                                   | 1.3               | 6 %                        | 0                              | 1                              | Medicaid      | ADOLP<br>Medical<br>631915             |
|                                                                  | 1 2                          |                |                | G :             | 2                                   | 0.35              | 1.7 %                      | 0                              | 0                              | Medicald      | BERNA                                  |

### **Member Management Forms**

#### Member Management Forms

Member Disenrollment and Panel Management Forms To learn more about submitting a NOP, visit the IHCP Provider Healthcare Portal

Learn more about Fee Schedules, Drug Resources, NOP Submissions and more.

#### Peer to Peer Contact Form

Peer to Peer calls are offered to physicians and other practitioners after a requested service has been denied.

#### Member Management Forms

All PMP's have the right to state the number of members they are willing to accept int members is based on the panel size requested on the Provider Enrollment form. Mem member's choice and the IHCP auto-assignment process; therefore, MHS does not g number of members.

PMP's shall not refuse to treat MHS members on his or her panel as long as the panel limit has not been met. MHS must be notified 45 calendar days in advance of a PMP's inability to accept additional covered enrollees under MHS agreements. To make a change to your panel size, please contact you Provider Partnership Associate.

#### Member Disenrollment

**Click Here** 

#### Panel Management Form

**Click Here** 

MHS follows a state-defined process which requires MHS approval before a member can be dismissed from a PMP's panel. Please complete the Member Disenrollment form below in its entirety to request a member be removed from your panel. It can take 30 - 45 days for this removal to occur. For a list of valid reasons for a request for member disenrollment and other important information, please review the Provider Manual.

If your panel is full or has been placed on hold and you would like to add a member, please use the Panel Management Form below. There is no limit on the number or frequency of additions. For additional information about when a member can change their PMP selection and other important information, please review the <u>Provider Manual</u>.

#### **Provider Resources**

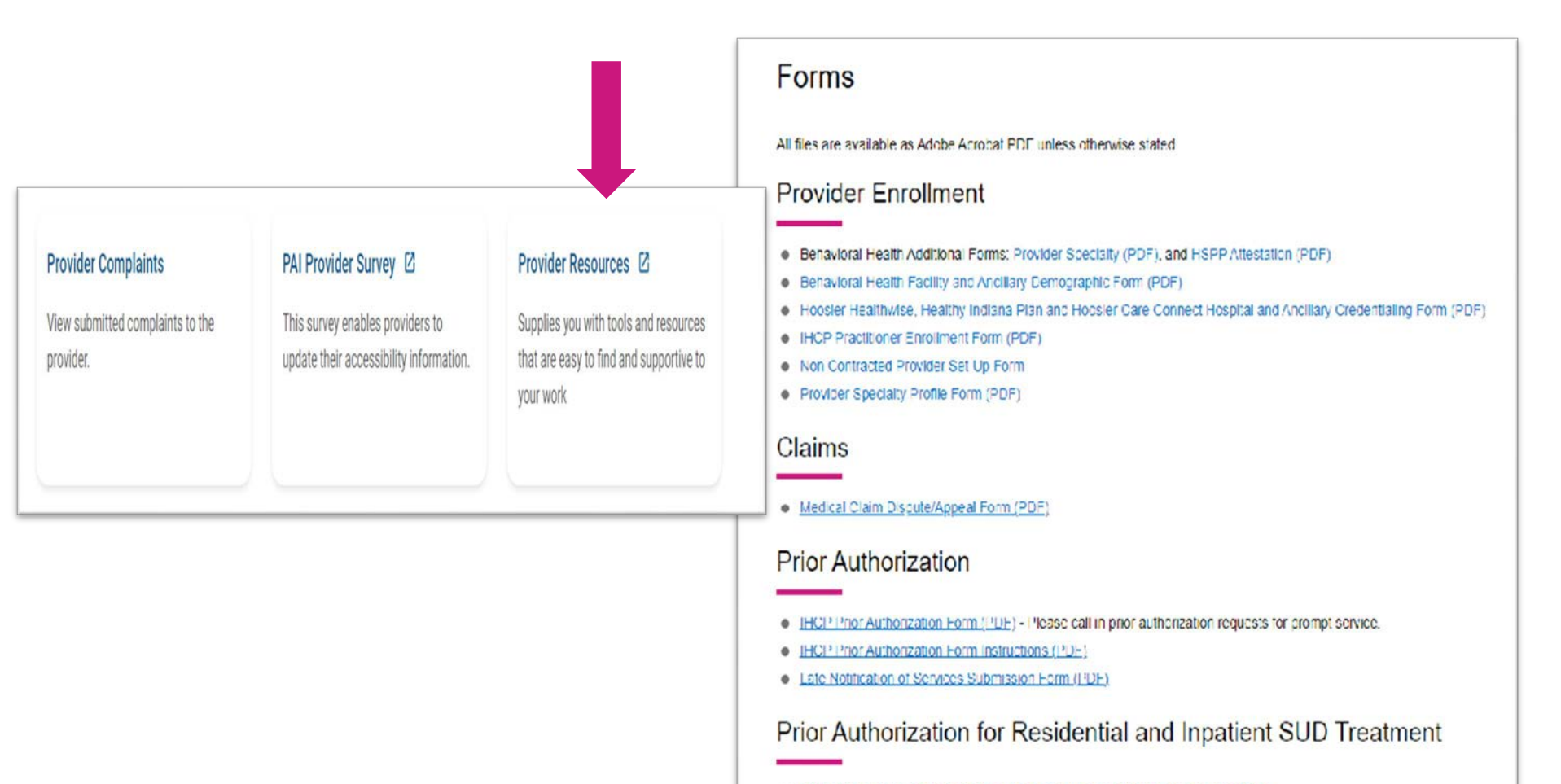

Initial Assessment Form for Substance Use Disorder Treatment Admission (PDF)
 Description of Substance Use Disorder Treatment Admission (PDF)

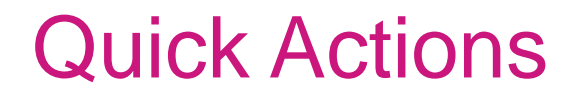

#### From the homepage you can use the Quick Actions to do a quick eligibility check, find member benefits, create a claim and an authorization.

| Do a quick eligibilit | y check, find patient benefits information | n, create a new claim or recurri | ng claim or an authorization |  |
|-----------------------|--------------------------------------------|----------------------------------|------------------------------|--|
| Member ID or Loot     |                                            |                                  | ng olam of all additioned on |  |
| Member ID of Last     | Name * Member Date of Birth                | Select Action Type               | e *                          |  |
|                       |                                            | Select                           | - SUBMIT                     |  |

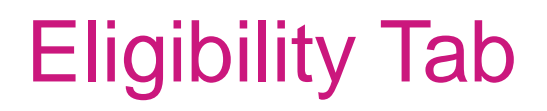

From the homepage there is a task bar in the top right, here you can check member eligibility.

| ŴM                        | hs. |   |                       | Eligibility | Atients | Authorizations | S.<br>Claims | Messaging | 2<br>Help |  |
|---------------------------|-----|---|-----------------------|-------------|---------|----------------|--------------|-----------|-----------|--|
| Viewing Eligibility For : | TIN | × | Plan Type<br>Medicaid | ×           | 60      |                |              |           |           |  |
|                           | _   |   | Incolouid             |             |         |                |              |           |           |  |
|                           |     |   |                       |             |         |                |              |           |           |  |

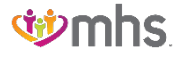

### **Eligibility Check**

- Member Eligibility Check based on Date of Service.
- To check, enter member ID or last name and date of birth.

| ( T             | mhs                |               |                       | Eligibility | L.<br>Patients | Muthorizations | Claims                                                                                             | Messaging                                                                | G<br>Help       |        |
|-----------------|--------------------|---------------|-----------------------|-------------|----------------|----------------|----------------------------------------------------------------------------------------------------|--------------------------------------------------------------------------|-----------------|--------|
| Viewing Eligibi | lity For: TIN      | ¥             | Plan Type<br>Medicaid | *           | 60             |                |                                                                                                    |                                                                          |                 |        |
| _               |                    |               |                       |             |                |                |                                                                                                    |                                                                          |                 | _      |
| Eligib          | ility Cl           | neck          |                       |             |                |                |                                                                                                    |                                                                          |                 |        |
|                 | Date of Se         | ervice Mem    | ber ID or Last Name   | _           | Date Of I      | Birth          | _                                                                                                  | _                                                                        |                 |        |
|                 | 04/05/20           | 24            |                       |             | 0              |                | Check Eli                                                                                          | gibility                                                                 | A Print         |        |
|                 | (mm/dd/yy          | yy) 1234:     | 56789 or Smith        |             | (mm/dd/y       | ууу)           |                                                                                                    |                                                                          |                 | PICHT  |
| ELIGIBLE        | DATE OF<br>SERVICE | PATIENT NAME  | DATE<br>CHECKED       | RECE        | NT ADT         |                | CARE                                                                                               | GAPS                                                                     | LOG ER<br>VISIT | CHOICE |
|                 | 04/05/2024         |               | 04/07/2024            | N           | 10             | Û              | Member is                                                                                          | s due for                                                                | ER Visit?       | X      |
|                 |                    | >View defails |                       |             |                |                | cervical c<br>screening<br>No flu vac<br>past 12 m<br>Non-comp<br>annual we<br>No PAP in<br>months | ancer<br><br>coine in<br>onths.<br>oliant for<br>ell visit.<br>o past 36 |                 | Kenove |

### **Eligibility Check**

| Date of Serv           | nce 08/28/2017     | Member ID or | Last Name 123456789 or | r Smith DOB mm/dd/yyyy                                                                                              | Check Eligibility          | 🖨 Print                    |
|------------------------|--------------------|--------------|------------------------|----------------------------------------------------------------------------------------------------|----------------------------|----------------------------|
| ELIGIBLE               | DATE OF<br>SERVICE | PATIENT NAME | DATE<br>CHECKED        | CARE GAPS                                                                                                    |                            | RIGHT<br>CHOICE<br>PROGRAM |
| <b>7</b><br>Ineligible | 08/28/2017         | F N          | 08/28/2017             |                                                                                                    |                            | Remo                       |
| <i></i>                | 08/28/2017         | T 3          | 08/28/2017             | Risk Category<br>Alerts:<br>COPD/Asthma                                                                             | +<br>Emergency Room Visit? | Remo                       |
| : <b>6</b>             | 08/28/2017         | T<br>P S     | 08/28/2017             | Risk Category<br>Alerts:<br>COPD/Asthma<br>Member has had 3<br>or more emergency<br>room visits in past<br>90 days. | Emergency Room Volt?       | Yes 🗙 Remo                 |

Eligibility status is indicated by a Green thumbs-up for eligible and an Orange thumbs-down for ineligible.

### Patient Tab

- Click Patients tab at the top of the screen.
- The patient list appears displaying Eligibility Status, Preferred Language, Member Name, Medicaid ID, DOB, Phone Number, Alerts and Right Choice Program.
- To download the patient list to Excel, click Download. This allows for the provider to manage patient information as desired in Excel.

| Ś                      | hs  |   |           | Éligibility | L.<br>Patients | Authorizations | S<br>Claims | Messaging | 2<br>Help | e * |
|------------------------|-----|---|-----------|-------------|----------------|----------------|-------------|-----------|-----------|-----|
| Viewing Patients For : | TIN |   | Plan Type |             |                |                |             |           |           |     |
|                        |     | ~ | Medicaid  | ~           | GO             |                | Find        | Patient   |           |     |
|                        |     |   |           |             |                |                |             |           |           |     |

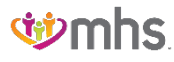

### **Patient List**

#### **Primary Medical Providers Patient List**

|                                              | emhs.                                               |                                                        |                                                                    | Eligibility P                                      | atients Authoriza                                      | itions Claims I                                                       | Messaging Help                                                          |                                             |
|----------------------------------------------|-----------------------------------------------------|--------------------------------------------------------|--------------------------------------------------------------------|----------------------------------------------------|--------------------------------------------------------|-----------------------------------------------------------------------|-------------------------------------------------------------------------|---------------------------------------------|
| iewing Pa                                    | atients For : TIN                                   | Ý                                                      | Plan Type<br>Medicaid                                              | ~                                                  | GO                                                     | 💄 Find Pa                                                             | tient                                                                   |                                             |
| Pati                                         | ent List as of (m                                   | m/dd/yyyy) 04                                          | 4/05/2024 →                                                        |                                                    |                                                        |                                                                       | ±D                                                                      | ownload Q Filter                            |
| nly first                                    | 1500 records will be dis                            | played. Use filters t                                  | to view specific rec                                               | ords.                                              | nd honofite for this                                   | mombor                                                                |                                                                         |                                             |
| IS IS ON                                     | ly a list of your patients                          | , please check eligi                                   | bility to confirm the                                              | effective date a                                   | nd benefits for this                                   | member.                                                               |                                                                         |                                             |
| Care                                         | Cons do not reflect                                 |                                                        |                                                                    |                                                    |                                                        |                                                                       |                                                                         |                                             |
| Gare                                         | gaps do not reflect                                 | claims processe<br>cessed after the r                  | d after most curr<br>report run date a                             | ent data refree<br>nd also exclud                  | sh. Non-Complia<br>es members wh                       | nt Pay for Perfor<br>o have lost HEDI                                 | mance lists do no<br>S eligibility.                                     | t reflect claims                            |
| Eligible                                     | Preferred Language                                  | claims processe<br>cessed after the r<br>Member Name t | d after most curr<br>report run date a<br>Member ID<br>‡           | ent data refre<br>nd also exclud<br>Member #       | b. Non-Complia<br>es members wh<br>Date of Birth       | nt Pay for Perform<br>o have lost HEDI<br>Phone Number                | mance lists do no<br>S eligibility.<br>ALERTS                           | t reflect claims<br>Right Choice<br>Program |
| Eligible<br>Eligible                         | Preferred Language                                  | Claims processe<br>cessed after the r<br>Member Name t | d after most curr<br>report run date a<br>Member ID<br>1           | rent data refres<br>nd also exclud<br>Member #     | sh. Non-Complia<br>es members wh<br>Date of Birth      | nt Pay for Perform<br>o have lost HEDI<br>Phone Number<br>‡           | mance lists do no<br>S eligibility.<br>ALERTS<br>CG No HRA              | Right Choice<br>Program                     |
| Eligible<br>Eligible<br>Eligible             | Preferred Language<br>‡<br>English<br>English       | Member Name t                                          | d after most curr<br>report run date a<br>Member ID<br>1           | rent data refres<br>nd also exclud<br>Member #     | sh. Non-Complia<br>es members wh<br>Date of Birth      | nt Pay for Perform<br>o have lost HEDI<br>Phone Number<br>‡<br>(      | Mance lists do no<br>S eligibility.<br>ALERTS<br>CG No HRA<br>CG No HRA | Right Choice<br>Program                     |
| Eligible<br>Eligible<br>Eligible<br>Eligible | Preferred Language<br>English<br>English<br>English | Member Name t                                          | d after most curr<br>report run date a<br>Member ID<br>1<br>1<br>1 | ent data refres<br>nd also exclud<br>Member #<br>1 | sh. Non-Complia<br>es members wh<br>Date of Birth<br>‡ | nt Pay for Perform<br>o have lost HEDI<br>Phone Number<br>t<br>(<br>( | ALERTS<br>CG No HRA<br>CG No HRA<br>CG No HRA<br>M                      | Right Choice<br>Program                     |

#### Member Record

#### Member Overview

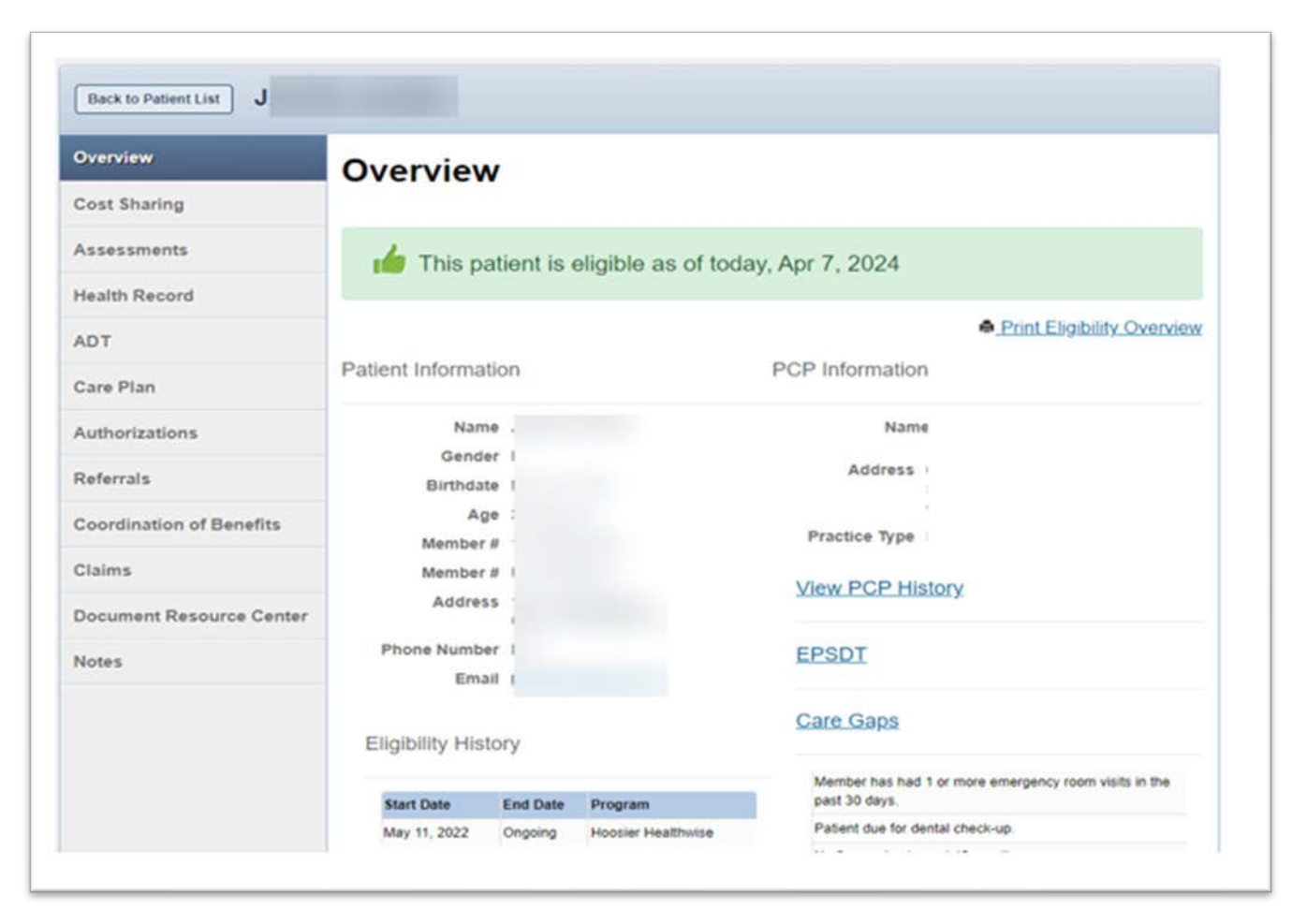

## Authorizations/Appeal Request

### **Authorizations**

#### View, filter and create Authorizations.

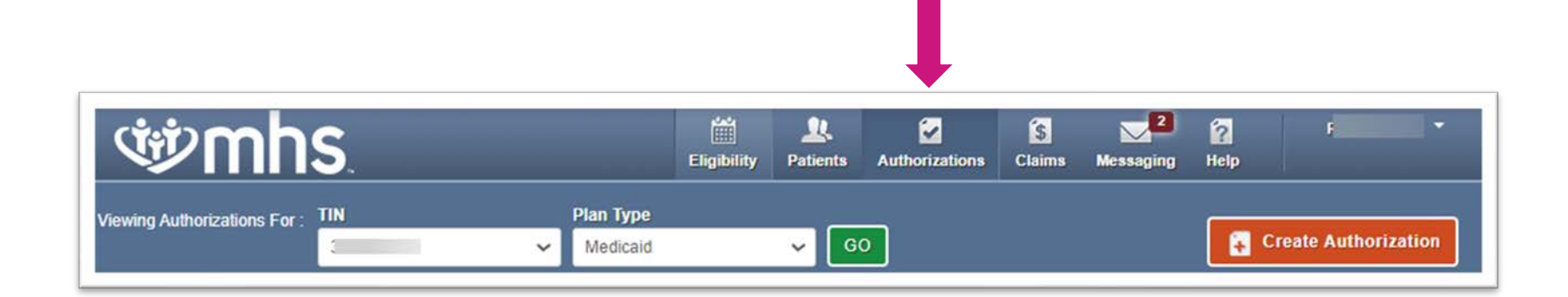

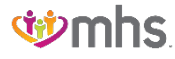

#### Authorization

#### Click on the AUTH ID to see additional information.

| ¢¢mhs                                                                    | Eligibility  | R<br>Patients Au  | Uthorizations   | Claims Messag      | 2 F F                    |
|--------------------------------------------------------------------------|--------------|-------------------|-----------------|--------------------|--------------------------|
| Viewing Authorizations For : TIN Plan Type<br>Medicaid                   |              | <mark>~</mark> 60 |                 |                    | Create Authorization     |
| Authorizations Processed Errors Disclaimer                               |              |                   |                 |                    | = Filter                 |
| Please call the health plan for questions regarding voided authorization | submissions. | The authorizat    | tion page is up | odated every 24 ho | urs.                     |
| STATUS AUTH ID MEMBER                                                    | FROM DATE    | TO DATE           | DIAGNOSIS       | AUTH TYPE          | SERVICE                  |
| APPROVE                                                                  | 05/13/2024   | 06/13/2024        | N62             | OUTPATIENT         | Outpatient Surgery       |
| PARTIAL_APPROVE                                                          | 04/26/2024   | 04/27/2024        | 125.10          | OUTPATIENT         | Inpatient Services (S&P) |
| APPROVE                                                                  | 04/26/2024   | 04/27/2024        | 125.10          | INPATIENT          | Surgical                 |

### **Create Authorization**

- For New Authorization:
  - Click Create Authorization.
  - Enter Member ID or Last Name and Birthdate.

| si mhs                                     | iii<br>Eligibility | L.<br>Patients       | Authorizations | S<br>Claims                  | Messaging | 2<br>Help               | S n                |
|--------------------------------------------|--------------------|----------------------|----------------|------------------------------|-----------|-------------------------|--------------------|
| Viewing Authorizations For : 1 Medicaid    |                    | <b>7</b> GO          |                |                              |           | Cr                      | eate Authorization |
| Authorizations Processed Errors Disclaimer |                    |                      |                |                              |           |                         | Filter             |
| (ምኦmhs                                     | - Eineihility      | <u>)</u><br>Detiante | Authorizations | Claima                       |           | i?<br>Help              | <b>, 511</b>       |
| Viewing Authorizations For : 3 Medicaid    | Cognomy            | T GO                 |                | ember ID or I<br>23456789 of | Last Name | Birthdate<br>mm/dd/yyyy | Find               |
| Authorizations Processed Errors Disclaimer |                    |                      |                |                              |           |                         | Filter             |

### **Create Authorization**

#### Select an Authorization Type

- Inpatient
- Outpatient

| ŴM                                                                     | ns.                                                                                                    |                                                                                                    | Eligibility Patie                                                          | nts Authorization | Claims Mess                                     | saging Help                                                           |           |
|------------------------------------------------------------------------|----------------------------------------------------------------------------------------------------|----------------------------------------------------------------------------------------------------|----------------------------------------------------------------------------|-------------------|-------------------------------------------------|-----------------------------------------------------------------------|-----------|
| lewing Authorizations F                                                | or: TIN                                                                                                 | Plan Type<br>Medicaid                                                                                                    | Ý                                                                          | 60                |                                                 | 😭 c                                                                   | reate Aut |
| Authorization For                                                      |                                                                                                    |                                                                                                    |                                                                            |                   |                                                 |                                                                       |           |
| T/                                                                     | DOB:                                                                                                    | MEDICAID NBR:                                                                                                    |                                                                            |                   | Enter Author                                    | REQUEST                                                               |           |
| By checking the necessary treat threatening), w                        | e Urgent Request box,<br>tment for an injury, illne<br>hich must be treated wi                          | certify that this is an urgent<br>ss, or another type of condition<br>thin 48 hours.                                           | request for a medically<br>on (usually not life                            | / <b>X</b>        | Urge                                            | nt Request                                                            |           |
| After hours em<br>provided teleph<br>responded to o<br>after-hours urg | ergent and urgent adminionically. Electronic req<br>in the next business dat<br>ent admission, inpatien | ssions, inpatient notifications<br>uests will not be monitored at<br>. Please contact our NurseW<br>notifications or requests. | or requests will need<br>fter hours and will be<br>vise line at 877-647-48 | to be ×           | Select ar<br>Select ar<br>Inpatient<br>Outpatie | n Authorization Type<br>n Authorization Type<br>Medical<br>nt Medical |           |
|                                                                        |                                                                                                    |                                                                                                    |                                                                            |                   |                                                 |                                                                       |           |
|                                                                        |                                                                                                    |                                                                                                    |                                                                            |                   |                                                 |                                                                       |           |
|                                                                        |                                                                                                    |                                                                                                    |                                                                            |                   |                                                 |                                                                       |           |
|                                                                        |                                                                                                    |                                                                                                    |                                                                            |                   |                                                 |                                                                       |           |
|                                                                        |                                                                                                    |                                                                                                    |                                                                            |                   | 3. FINISH UP                                    | •                                                                     |           |

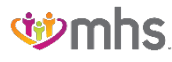

#### **Denied Authorization Request Appeal**

| ۹۲ (۱۳۵۵)<br>۱۹۹۵ (۱۹۹۵)      |                         |                      | Eligibility   | A Patients     | Authorizatio         | ons Claims                          | Messaging     | 2<br>Help | •               |
|-------------------------------|-------------------------|----------------------|---------------|----------------|----------------------|-------------------------------------|---------------|-----------|-----------------|
| wing Authorizations For : TIN | _                       | Plan Type            | i<br>I        | ~ C(           | 2                    |                                     |               | Creat     | e Authorization |
| Back to Authorizations        |                         |                      |               |                |                      |                                     |               |           |                 |
| Overview                      | Aut                     | n Nbr: I             | P             |                |                      |                                     |               |           |                 |
| Cost Sharing                  | Auth State              | IS: DENY             |               |                | Expl                 | anation:                            |               |           |                 |
| Assessments                   | Auth Nbr:<br>Admit Dat  | e: 04/02/2024        | 1918 - TAU 81 |                | Auth                 | Type: INPATIE<br>ice: Medical       | NT            |           |                 |
| Health Record                 | Provider o<br>Hospitals | of Service(s): The f | Methodist     |                | Disc<br>Proc<br>9922 | harge Date: 04/<br>edure Code:<br>1 | 03/2024       |           |                 |
| ADT                           |                         |                      |               |                | Note                 | s & Attachmen<br>Notes & Attachme   | ts:           |           |                 |
| Care Plan                     | Line                    |                      |               |                | Stay                 |                                     |               | Me        | edical          |
| Authorizations                | Item                    | Service type         | From Date     | To Date        | Level                | Location                            | Status        | Ne        | ecessity        |
| Referrals                     |                         | View More<br>Info    | 04/02/2024    | 04/03/2024     | Med/Surg             | Hospital                            | DENT          | -         |                 |
| Coordination of Benefits      |                         |                      |               |                |                      |                                     |               |           |                 |
| Claims                        | Appeal                  | Requests for         | Authoriza     | tion IP        |                      |                                     |               | REQUE     | EST APPEAL      |
| Document Resource Center      | Status                  | Reque                | st ID         | Туре           | R                    | equested By                         |               | Submittee | d               |
|                               |                         |                      | No app        | eal requests h | ave been sub         | mitted for this au                  | uthorization. |           |                 |

| Authorization Detail                       | Appeal Request Form                                                                                                    |                                               |                                                                                               |                                           |
|--------------------------------------------|----------------------------------------------------------------------------------------------------|-----------------------------------------------|-----------------------------------------------------------------------------------------------|-------------------------------------------|
| Authorization Number<br>IP1236718263       | Appeal Request for Authorization IP1236718263                                                                                                    |                                               |                                                                                               |                                           |
| Patient Full Name<br>Martha Thompson       | Appeal type*<br>Please select one or more appeal types.                                                                                                    |                                               |                                                                                               |                                           |
| Patient DOB<br>06/20/1981                  | Administrative                                                                                                    | dit opperts<br>Igneral                        |                                                                                               |                                           |
| Admittance Date<br>03/27/2019              | Medical Necessity                                                                                                    |                                               |                                                                                               |                                           |
| Service Date<br>03/27/2019                 | DENIED                                                                                                    |                                               |                                                                                               |                                           |
| Discharge Date<br>04/02/2019               | Explanation<br>Does not meet medical necessity criteria per CH.EH.123<br>View Notes & Attachmente                                                                             | Section 4. ←                                  | The dense research will p<br>the reserve for the should                                       | -                                         |
| Provider of Service<br>Mary Littlelamb, MD |                                                                                                    |                                               |                                                                                               |                                           |
| Authorization Type<br>Inpatient            | Provider Submitting the Appeal* Office Conta                                                                                                    | ict Name*                                     | Phone*<br>(555) 555-5                                                                         | 5555                                      |
| Service<br>Medical                         | Entere last name or NPI                                                                                                    | <u> </u>                                      | Enter ten-digit r                                                                             | umber                                     |
| Diagnosis Code(s)<br>H01.04                | Rationale*<br>Provide a detailed explanation with new information for this appeal                                                                                             |                                               |                                                                                               |                                           |
| *rocedure Code(s)<br>92002                 | Lorem Ipsum is simply dummy text of the printing and ty<br>been the industry's standard dummy text ever since the<br>a galley of type and scrambled it to make a type specime | pesetting indus<br>1500s, when an<br>en book. | stry. Lorem Ipsum<br>unknown printer t<br>Erder De reason for the applied o<br>Radionale" bes | has<br>took                               |
|                                            | 2000 characters remaining                                                                                                    |                                               |                                                                                               |                                           |
|                                            | Evidence Materials & Attachments*<br>Submit new evidence that will help support your appeal.                                                                                  |                                               |                                                                                               |                                           |
|                                            | /Folder 1/Folder 2/Folder 3/File.pdf                                                                                                    | UPL                                           | OAD FILE                                                                                      |                                           |
|                                            | 2000 characters remaining                                                                                                    |                                               | Editional the an<br>eleventered atte                                                          | apporting<br>in such as<br>dar of medical |
|                                            | File                                                                                                    | Туре                                          | Size                                                                                          |                                           |
|                                            | PatientHistory_1.pdf                                                                                                    | PNG                                           | 230kb                                                                                         |                                           |
|                                            | MarthaThompson12345_XRAY_010119.png                                                                                                    | PNG                                           | 9.1mb                                                                                         | -                                         |
|                                            |                                                                                                    |                                               | SAVE & RE                                                                                     | VIEW                                      |

| /11113                                  | Eliaibility Patients              | Authorizations    | Claims Messau           | ina              | Contraction of the |
|-----------------------------------------|-----------------------------------|-------------------|-------------------------|------------------|--------------------|
|                                         |                                   |                   |                         |                  |                    |
| Back Review Appeal Request              |                                   |                   |                         |                  |                    |
|                                         | The "Review Appeal Request" acres | n will open to    |                         |                  |                    |
| Review                                  | to submitting                     |                   |                         |                  |                    |
| Appeal request for Authorization IP12   | 236718263                         |                   |                         |                  |                    |
| Original Authorization                  |                                   |                   |                         |                  |                    |
| Authorization Number                    | Member                            |                   | Member DO               | в                |                    |
| IP1236718263                            | Martha Thompson                   |                   | 12/32/192               | 21               |                    |
| Appeal Request                          |                                   |                   |                         |                  |                    |
| Appeal Request Type                     | Office Contact Name               |                   |                         |                  |                    |
| Administrative, Medical Necessity       | Jimmy Johnson                     |                   |                         |                  |                    |
| Provider                                | Office Contact Phone              |                   |                         |                  |                    |
| Mary Littlelamb, MD                     | (555) 555-5555                    |                   |                         |                  |                    |
| Rationale                               |                                   |                   |                         |                  |                    |
| Lorem Ipsum is simply dummy text of the | printing and typesetting inc      | dustry. Lorem Ips | um has been th          | e industry's sta | ndard              |
| dummy text ever since the 1500s, when a | n unknown printer took a ga       | alley of type and | scrambled it to r       | nake a type spe  | ecimen             |
| DOOK.                                   |                                   |                   |                         |                  |                    |
| Evidence Materials & Attachments        |                                   |                   |                         |                  |                    |
| File                                    |                                   |                   | Туре                    | Size             |                    |
| PatientHistory_1.pdf                    |                                   |                   | PDF                     | 230kb            | Ō                  |
| MarthaThompson12345_XRAY_010119.p       | ng                                |                   | PNG                     | 9.1mb            | Ō                  |
|                                         |                                   | After verify      | ing the appeals entry   |                  |                    |
|                                         |                                   | information       | in correct, click "Band | SEND F           | REQUEST            |

| nk you! Your Appeal Requ | est has been succe                      | ssfully submitt                | ed!               | After clicking the "S<br>message appears a<br>to conferm the appear | end Respace" button, a<br>d the top of the acreen<br>al has been automitied | •                           |                          | ×                                                            |                                                                                                    |                          |                   |        |
|--------------------------|-----------------------------------------|--------------------------------|-------------------|---------------------------------------------------------------------|-----------------------------------------------------------------------------|-----------------------------|--------------------------|--------------------------------------------------------------|----------------------------------------------------------------------------------------------------|--------------------------|-------------------|--------|
| lack to Authorizations   |                                         |                                |                   |                                                                     |                                                                             |                             |                          |                                                              |                                                                                                    |                          |                   |        |
| erview                   | Auth Status: DENI<br>Auth Nbr: IP12367  | ED<br>/18263                   |                   | E                                                                   | xplanation: Do                                                              | es not meet<br>H.123 Sectio | medical necess           | w/mns                                                        | Eligibility Patients Authorizat                                                                                                    | ions Claims Messaging    | <u>.</u>          | User N |
| st Sharing               | Amit Date: 03/27/<br>Service Date: 03/2 | 2019<br>27/2019                |                   | AS                                                                  | uth Type: INPA<br>ervice: Medica                                            |                             |                          | Back Appeal Request Status                                   | he status of the appeal submission,<br>goeal within your account. The<br>squeof Status" acreen will open.                                            |                          |                   |        |
| sesments                 | Diagnosis Code(s)                       | e(s): Mary Little<br>): H10.04 | idinio, Mio       | P                                                                   | rocedure Code<br>ote & Attachm                                              | ents: <u>View</u>           |                          | Appeal Request for Author                                    | ization IP123671                                                                                                    | 8263                     |                   |        |
| alth Record              |                                         |                                |                   | -                                                                   |                                                                             |                             |                          | Current status: In-Process                                   | erent sister" will<br>be obtain of the                                                                                                    |                          |                   |        |
| re Plan                  | Line Service<br>Item Type               | From Date                      | To Date           | Stay Level                                                          | Location                                                                    | Status                      | Medical I<br>Necessity I | Original Authorization                                       | The "Appeal Surrowary" at the<br>bottom of the page will reflect the<br>the status of the "to-Process" appeal<br>and allows functing from submaster. |                          |                   |        |
| uthorizations            | 1 Medical                               | 03/27/2019                     | 03/27/2019        | N/A                                                                 | St. Louis<br>Children's<br>Hospital                                         | DENY                        | N/A I                    | Authorization Number<br>IP1236718263                         | Member<br>Martha Thompson                                                                                                    | Member DOB 12/32/1921    |                   |        |
| ferrals                  | 2 Medical                               | 03/27/2019                     | 03/27/2019        | N/A                                                                 | St. Louis                                                                   | DENY                        | N/A                      | Appeal Request                                               |                                                                                                    |                          |                   |        |
| ordination of Benefits   |                                         |                                |                   |                                                                     | Hospital                                                                    |                             |                          | Appeal Request Type<br>Administrative, Medical Necessity     | Office Contact Name<br>Jimmy Johnson                                                                                                    | Request ID<br>IC-2885    |                   |        |
| aims                     | Appeal Requests                         | for Authorizat                 | tion IP12367      | 18263                                                               |                                                                             |                             | REQUEST A                | Provider<br>Mary Littlelamb, MD                              | Office Contact Phone<br>(555) 555-5555                                                                                                    | Submitted on 11/24/2020  |                   |        |
| ocument Center           | Status Reques                           | it ID Type                     |                   |                                                                     | Reques                                                                      | ited by                     | Subm                     | Rationale<br>Lorem Ipsum is simply dummy text of the printir | ng and typesetting industry. Lor                                                                                                    | em Ipsum has been the i  | ndustry's standa  | ard    |
|                          | In-Process 10-2885                      | Adminis                        | strative, Medical | Necessity                                                           | Mary Li                                                                     | ittlelamb                   | 11/24                    | dummy text ever since the 1500s, when an unkn<br>book.       | own printer took a galley of typ                                                                                                    | e and scrambled it to ma | ike a type specii | men    |
|                          |                                         |                                |                   |                                                                     |                                                                             |                             |                          | Evidence materials & Attachments                             |                                                                                                    | 11.000                   | different         |        |
|                          |                                         |                                |                   |                                                                     |                                                                             |                             |                          | File                                                         |                                                                                                    | Туре                     | Size              | -      |
|                          |                                         |                                |                   |                                                                     |                                                                             |                             |                          | PatientHistory_1.pdf<br>MarthaThompson12345_XRAY_010119.png  |                                                                                                    | PDF                      | 230Kb<br>9.1mb    |        |
|                          |                                         |                                |                   |                                                                     |                                                                             |                             |                          | Appeal Summary                                               |                                                                                                    |                          |                   | 0      |
|                          |                                         |                                |                   |                                                                     |                                                                             |                             |                          | Appeel ID Status                                             | *                                                                                                    |                          |                   |        |
|                          |                                         |                                |                   |                                                                     |                                                                             |                             |                          | ABCD1234 Assigned Statemented                                | Dr Process Assigned                                                                                                    | Final Notification Sent  | Resolved          |        |
|                          |                                         |                                |                   |                                                                     |                                                                             |                             |                          |                                                              |                                                                                                    | -                        | -                 |        |

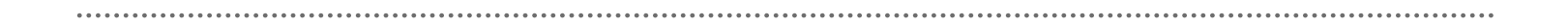

### **Claim Tab**

Claims Features:

- Submit new claim.
- Review claims submitted for members.
- Correct claims.
- View Payment History.

Submit a New Claim:

• Click Create Claim and enter Member ID or Last Name and Birthdate.

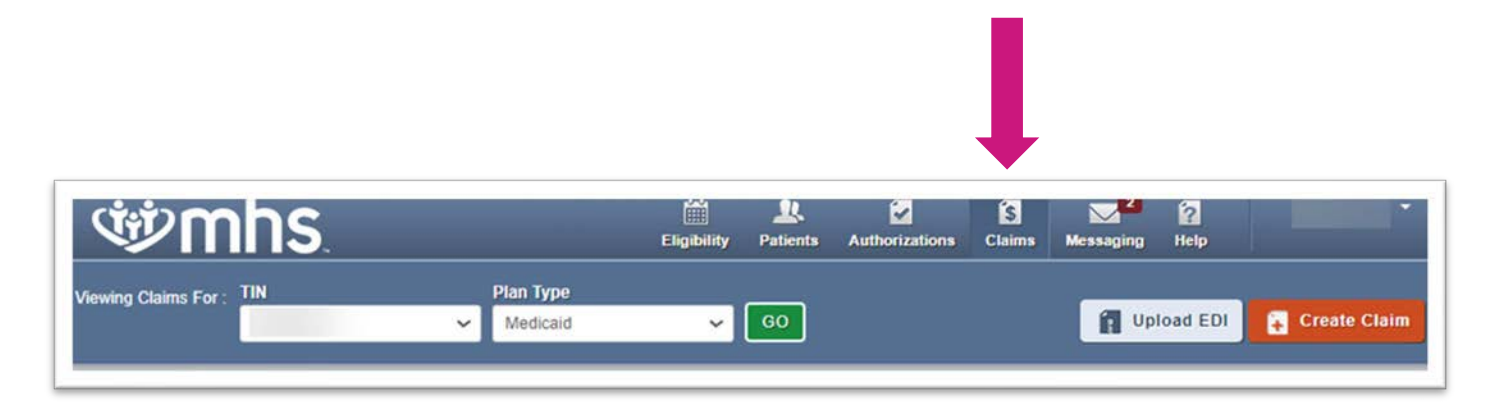

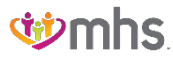

### **Create Claim**

#### Creation of 1500 Claim

| Viewing Claims For                     | 714              | Ran Turn  |       |    |      |                  |       |              |
|----------------------------------------|------------------|-----------|-------|----|------|------------------|-------|--------------|
|                                        | 1                | rian 1394 | H., ¥ | 60 |      | <b>II</b> Uplead | I EDI | 🔒 Create Cla |
|                                        |                  |           |       |    |      |                  |       |              |
| Choose Claim for J                     | ANE DOE          |           |       |    |      |                  |       |              |
| Choose Claim for J<br>Choose a Claim 1 | ANE DOE          |           |       |    |      |                  |       |              |
| Choose Claim for J<br>Choose a Claim 1 | rype<br>CMS 1500 |           |       | ci | MS U | B-04             |       |              |

| lewing Claims For-                                                       | Plan Type          |                     |                                                         |               |
|--------------------------------------------------------------------------|--------------------|---------------------|---------------------------------------------------------|---------------|
| 12345678                                                                 | • Okuban           | u comprete HL. V CO | H optical EDI                                           | Create Cain   |
| rofessional Claim for JANE DOE                                           |                    |                     | $\rightarrow$ $\rightarrow$ $\rightarrow$ $\rightarrow$ | $\rightarrow$ |
| THE SECTION<br>General Info<br>Information about the dates of the claim. |                    |                     |                                                         |               |
| lequired fields                                                          |                    |                     |                                                         | Next +        |
| Patient's Account Number*                                                | 123456789          |                     |                                                         | 28.           |
| Statement Dates                                                          | From 12/11/2020 To | 2/11/2020           |                                                         |               |
| Date of current illness,<br>injury, Pregnancy (LMP)                      | Select Type        | ♥ 12/11/2028        |                                                         | м             |
| Other Date                                                               | Select Type        | ♥ [12/11/2020       |                                                         | 15.           |
| Hospitalization                                                          | From 12/11/2020    | To 12/11/2020       |                                                         | _ st.         |
| Additional Claim Information:                                            |                    |                     |                                                         | 194           |
| Outside Lab?                                                             | Yes No             |                     |                                                         | 28.           |
| Prior Authorization Number                                               |                    |                     |                                                         | 234           |
| CUA Number                                                               |                    |                     |                                                         | 23b.          |
| Amount Paid                                                              | 20200.305          |                     |                                                         | 29.           |
|                                                                          |                    |                     |                                                         |               |

### **Create Claim**

#### Creation of a UB-04 Claim

|                     |                             |           | fightiny | Patients | Authorizations | Claims | Messaging | Brus  | te Provider |
|---------------------|-----------------------------|-----------|----------|----------|----------------|--------|-----------|-------|-------------|
| Viewing Claims For: | TIN                         | Plan Type |          |          | 60             |        | 11 Uptoo  | f EDI | Create      |
|                     |                             |           |          |          |                |        |           |       |             |
| Choose Claim for J  | ANE DOE                     |           |          |          |                |        |           |       |             |
| Choose Claim for J  | ANE DOE                     |           |          |          |                |        |           |       |             |
| Choose Claim for J  | ANE DOE<br>Type<br>CMS 1500 |           |          |          | c              | MS U   | B-04      |       |             |

| ewing Claims For: TIN         |                       | Plan Type        |               |       |               |                           |
|-------------------------------|-----------------------|------------------|---------------|-------|---------------|---------------------------|
| 456                           | 71                    | ihoma Com        | plete H., 👻 🕫 |       | Distant I     | EDV Create Cla            |
|                               |                       |                  |               |       |               |                           |
| stitutional Claim for JANE DO | E                     |                  | Your Prop     | press | $\rightarrow$ | $\rangle \rangle \rangle$ |
| General Info                  | formation for the Adv | station and Cond |               |       |               |                           |
| lequired fields               |                       |                  |               |       |               |                           |
|                               |                       |                  |               |       |               | Next +                    |
|                               |                       |                  |               |       |               |                           |
| Patient Control #             | 123456789             |                  |               |       |               |                           |
|                               | . Constant            |                  |               |       |               |                           |
| Medical Record 4              | 123496783             |                  |               |       |               | 30                        |
| Type Of Bar                   | Select v              |                  |               |       |               | _ x                       |
| Statement Dates'              | From 12/11/2020       | Te (2/11/2       | 220           |       |               |                           |
|                               |                       |                  |               |       |               | _                         |
| Price Payment                 | ·                     |                  |               |       |               | H                         |
| Prior Authorization Number    |                       |                  |               |       |               | 62                        |
| Admission                     |                       |                  |               |       |               |                           |
|                               |                       |                  |               |       |               |                           |
| Statement Dates               | Date 12/11/2020       | Hour Selec       | L. Y          |       |               | _12                       |
| Type                          | Select                | ,                | -             |       |               | 14                        |
| Source                        | Select                |                  |               |       | ~             | 15                        |
|                               |                       |                  |               |       |               | _                         |
| uscharge                      |                       |                  |               |       |               |                           |
| Status                        | Select                |                  |               |       | ~             | 12                        |
| Hour                          | Select                |                  |               |       |               | 16                        |
|                               |                       |                  |               |       |               |                           |

#### Individual Tab

| Ŵ                            | nhs.                       |                     | Eligibility            | Patients Author    | izations Claims  | Messaging He                     | elp               |
|------------------------------|----------------------------|---------------------|------------------------|--------------------|------------------|----------------------------------|-------------------|
| wing Claims Fo               | r: TIN                     | Pla<br>M            | n Type<br>Iedicaid 🗸 🗸 | 60                 |                  | <b>1</b> Upload                  | EDI 🔁 Create Cla  |
| Claims (                     | E Individual               | Saved Submitted     | 1 Batch Recurring      | Payment History    | Claims Audit Too | bl                               |                   |
| Claims: Re<br>Search: Date I | cent<br>Range : 03/07/2024 | to 04/07/2024 Chang | e dates                |                    |                  |                                  | - Filter Q Search |
| CLAIM<br>NO.                 | CLAIM<br>TYPE              | MEMBER<br>NAME      |                        | SERVICE<br>DATE(S) | ВІ               | LLED/PAID                        | CLAIM STATUS      |
| Σ                            | CMS-1500                   | F                   |                        | 03/07/2024 - 03    | /07/2024 \$2     | 29.00 / \$0.00                   | 🛞 Denied          |
| Σ                            | Institutiona               | I .                 |                        | 03/07/2024 - 03    | /07/2024 \$1     | ,297.00 / \$216.10               | S Paid            |
| 2                            | Institutiona               | I I                 |                        | 03/07/2024 - 03    | /07/2024 \$2     | 018.00 / \$494.99                | S Paid            |
| 2                            | Institutiona               | I I                 |                        | 03/07/2024 - 03    | /07/2024 \$1     | ,349.00 / \$91.46                | S Paid            |
| Σ                            | Institutiona               | 1                   |                        | 03/07/2024 - 03    | /07/2024 \$6     | 93.00 / \$3 <mark>42.46</mark>   | S Paid            |
| Σ                            | Institutiona               | 1 1                 |                        | 03/07/2024 - 03    | /07/2024 \$7     | 76.00 / \$57.64                  | S Paid            |
| 2                            | CMS-1500                   | 1                   |                        | 03/07/2024 - 03    | /07/2024 \$1     | 99.02 / \$160.94                 | S Paid            |
| 2                            | Institutiona               | I F                 |                        | 03/07/2024 - 03    | /07/2024 \$1     | ,311.00 / <mark>\$</mark> 310.56 | S Paid            |
| >                            | CMS-1500                   |                     |                        | 03/07/2024 - 03    | /07/2024 \$1     | 88.02 / \$141.93                 | S Paid            |

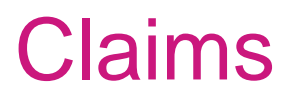

#### **Submitted Claims**

| n 🕸                     | h       | S.                  |                   | (<br>Elig         | ibility Patient | s Authorizat     | tions  | S<br>Claims    | Messaging | Relp          |                    |
|-------------------------|---------|---------------------|-------------------|-------------------|-----------------|------------------|--------|----------------|-----------|---------------|--------------------|
| iewing Claims For :     | TIN     |                     | Plan T<br>Medi    | ype<br>caid       | <b>~</b> 60     |                  |        |                | 🗿 Up      | load EDI      | 😱 Create Clair     |
| Claims :                | 🔲 Indi  | vidual Saved        | Submitted         | Batch Recurr      | ing Payme       | ent History      | Claims | Audit Tool     |           |               | Q Filter           |
| SUBMITTED STAT          | 'US ↑   | DATE<br>SUBMITTED ‡ | WEB #/<br>REF # 1 | CLAIM<br>NUMBER ‡ | CLAIM<br>TYPE ‡ | MEMBER<br>NAME ‡ |        | MEMBER<br>ID ‡ | ORI       | GINAL<br>IM#‡ | TOTAL<br>CHARGES ‡ |
| C<br>ne item found. Pag | e 1/1 1 | 01/24/2024          | 8                 | x                 | Institutional   | l                | IN     | 10             | Y         |               | \$1,556.50         |

#### **Recurring Claims**

| Ś                             | S.                                                                                                    |                                                                                                    | Eligibility                                                                                                    | L.<br>Patients                                                       | Authorizati | ions Claims     | Messaging Help                      |                     |
|-------------------------------|----------------------------------------------------------------------------------------------------|----------------------------------------------------------------------------------------------------|----------------------------------------------------------------------------------------------------|----------------------------------------------------------------------|-------------|-----------------|-------------------------------------|---------------------|
| Viewing Claims For : TIN<br>3 |                                                                                                    | Plan Type                                                                                                    | ×                                                                                                    | 60                                                                   |             |                 | 👔 Upload ED                         | I Create Claim      |
| Claims = In                   | dividual Saved                                                                                                    | Submitted Bat                                                                                                    | ch Recurring                                                                                                    | Payment I                                                            | History C   | laims Audit Too | r]                                  |                     |
| Get Started U                 | sed only by LTC and                                                                                                    | d ADC Providers.                                                                                                    |                                                                                                    |                                                                      |             |                 | Your Progress                       | $\rightarrow$       |
| Claim Type:                   | HCFA 1500                                                                                                    | •                                                                                                    | <u> </u>                                                                                                    | Sele                                                                 | ect a T     | emplate         | to Start You<br>red up the claims p | r Claim<br>process. |
|                               | Durable Medical<br>Durable Medical<br>Durable Medical<br>Durable Medical<br>Durable Medical<br>Enteral Supplies<br>Enteral Supplies<br>Enteral Supplies | Equipemnt:OXYGEI<br>Equipment:PORTAE<br>Equipment: CONT A<br>Equipment: HUMIDI<br>Equipment:PORTAE<br>Medical: EF PED C<br>Medical: EF PED H<br>Medical: EF PED H | N CONCENTRATOR<br>BLE GASEOUS 02<br>IRWAY PRESSURE<br>FIER HEATED USE<br>BLE OXYGEN CONC<br>ALORIC DENSE>/=0<br>FEED SUPP PUMP 1<br>YDROLYZED/AMINO<br>ED SUPKIT SYR BY | DEVICE<br>D W PAP<br>CENTRATOR<br>D.7KC<br>PER D<br>D ACID<br>D ACID |             | ter             | ne Corporation                      |                     |

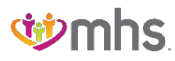

#### **Payment History**

| S S S S S S S S S S S S S S S S S S S                                                                      | hs.                                                                       | -                                         |                                                        |                                                              | Eligibility                                             | L<br>Patients                  | Authorizations                                          | S<br>Claims                               | Messaging                     | 2<br>Help                        | R             |
|----------------------------------------------------------------------------------------------------|---------------------------------------------------------------------------|-------------------------------------------|--------------------------------------------------------|--------------------------------------------------------------|---------------------------------------------------------|--------------------------------|---------------------------------------------------------|-------------------------------------------|-------------------------------|----------------------------------|---------------|
| fiewing Claims For :                                                                                       | TIN                                                                       |                                           | Pla<br>M                                               | n Type<br>edicaid                                            | ~                                                       | 60                             |                                                         |                                           | <b>íl</b> Up                  | load EDI                         | 🗧 Create      |
| Claims ≡                                                                                                   | Individual                                                                | Saved                                     | Submitted                                              | Batch                                                        | Recurring                                               | Payment                        | History Clain                                           | ns Audit Too                              | bl                            |                                  | Q, F          |
|                                                                                                    |                                                                           |                                           |                                                        |                                                              |                                                         |                                |                                                         |                                           |                               |                                  |               |
| Fransaction                                                                                                | IS<br>our account bet                                                     | ween 03/0                                 | 7/2024 and (                                           | 04/07/2024 .                                                 |                                                         |                                |                                                         |                                           |                               |                                  |               |
| Transaction<br>Il activity posted to yo<br>Instructio<br>window. Yo                                        | IS<br>our account betons: Click a Che<br>ou can save or                   | ween 03/0<br>eck Date lir<br>print the d  | 7/2024 and 0<br>nk to view the<br>ocument. If th       | 04/07/2024 .<br>e payment de<br>here are any                 | etails from your p<br>discrepancies at                  | ayment provid<br>out your payr | ler. Only available<br>nent details, cont               | e electronic f                            | iles are linked.<br>Services. | The PDF o                        | pens in a new |
| Transaction<br>Il activity posted to yo<br>Instructio<br>window. Yo<br>CHECK DATE †                        | IS<br>our account beto<br>ns: Click a Che<br>ou can save or<br>CHECK      | ween 03/0<br>eck Date lin<br>print the d  | 7/2024 and 0<br>nk to view the<br>ocument. If the<br>t | 04/07/2024 .<br>e payment de<br>here are any<br>CHECK        | etails from your p<br>discrepancies at<br>CLEAR DATE ‡  | ayment provic<br>out your payr | ler. Only available<br>nent details, cont<br>MAILING AD | e electronic f<br>act Provider<br>DRESS ‡ | iles are linked.<br>Services. | The PDF o                        | pens in a new |
| Transaction<br>Il activity posted to you<br>Instruction<br>window. You<br>CHECK DATE †<br>03/07/2024_(PDF) | IS<br>our account beto<br>ns: Click a Che<br>ou can save or<br>CHECK<br>0 | ween 03/0<br>eck Date lin<br>print the do | 7/2024 and 0<br>nk to view the<br>ocument. If the      | 04/07/2024 .<br>e payment de<br>here are any<br>CHECK<br>EFT | etails from your pa<br>discrepancies at<br>CLEAR DATE ‡ | ayment provid<br>out your payr | ler. Only available<br>nent details, cont<br>MAILING AD | electronic f<br>act Provider<br>DRESS ‡   | iles are linked.<br>Services. | The PDF of<br>PAYMENT A<br>50.00 | pens in a new |

#### **Claims Search and Filter**

| 竗 <b>m</b>      | hs.           |               | Claims Search ×                                                                                                    | saging Help   | Regina Pirtle 🖕  |
|-----------------|---------------|---------------|----------------------------------------------------------------------------------------------------|---------------|------------------|
|                 | TIN           | <u> </u>      | Search by one or more of the following                                                                                                    | Upload I      | EDI Create Claim |
| laims 😑         | Individual 54 | ved Submitted | Member Details: Last Name or ID number                                                                                                    |               |                  |
| laims: Recei    | nt.           |               | Note: Last Name searches are more effective when DOB is provided Member Date of Birth MM/DD/YYYY                                                   |               |                  |
| CLAIM           | CLAIM         | MEMBER        | Provider Details: NPI                                                                                                    | - Parts       |                  |
|                 | Institutional | V             | Claim Number                                                                                                    | 00 / \$456.91 | Paid             |
|                 | Institutional |               |                                                                                                    | 0 / 511.68    | Paid             |
|                 | Institutional |               | Reconsideration Number                                                                                                    | 00 / \$199.48 | Paid             |
|                 | institutional |               |                                                                                                    | 00 / \$422.39 | Pakt             |
|                 | Institutional |               | Prom 09/04/2021 to 10/04/2021                                                                                                    | 00 / \$45.76  | Paul Paul        |
|                 | Institutional | 5 A           |                                                                                                    | 00 / \$83.10  | G Paid           |
|                 |               | * 0           | Search Cancel                                                                                                    | 00 / \$543.00 | () Pad           |
|                 | Institutional |               | Want to narrow your current results? Use the Filter instead.<br>Only the last 24 months of Claims data is available online. Claims update every 24 | 1 / 5100.00   | C Paid           |
| CUTSTAINE VINCE | Institutional | V A           | Hours.                                                                                                    | 1 / \$182.76  | () Pad           |

### **Claim Details**

#### Copy, Void/Recoup, and Dispute Claim

| Viewing Claim                             | s For: TIN                                              |               |                                 | Plan Type       |                           |                     |                       |                            |                  |                     |
|-------------------------------------------|---------------------------------------------------------|---------------|---------------------------------|-----------------|---------------------------|---------------------|-----------------------|----------------------------|------------------|---------------------|
|                                           | 31                                                      |               | ~                               | Medicaid        | ~                         | GO                  |                       | 11 .                       | pload EDI        | Cr                  |
|                                           |                                                         | _             | _                               | _               | _                         |                     |                       |                            |                  |                     |
| Most Reco                                 | ot Payment detail                                       | s do not sh   | ow final cla                    | im status until | a naument da              | te is available. Ch | eck back before v     | our timely filing de       | adline           |                     |
|                                           |                                                         |               |                                 |                 |                           |                     |                       |                            |                  |                     |
|                                           |                                                         |               |                                 |                 |                           |                     |                       |                            |                  |                     |
| Back to                                   | Claims Clai                                             | m Det         | alls                            |                 |                           |                     |                       |                            |                  |                     |
|                                           |                                                         | ~             |                                 |                 |                           |                     |                       |                            |                  |                     |
| Cla                                       | aim #X                                                  |               | Denied                          |                 |                           |                     |                       |                            |                  |                     |
| + Cos                                     | Claim Ø Vo                                              | d/Recoup C    | taim E                          | Dispute Claim   |                           |                     |                       |                            |                  |                     |
|                                           |                                                         |               |                                 |                 |                           |                     |                       |                            |                  |                     |
|                                           |                                                         |               |                                 | 0               |                           | 0                   | 0                     |                            |                  |                     |
|                                           |                                                         |               |                                 | $\odot$         |                           | $\odot$             | (×                    |                            |                  |                     |
|                                           |                                                         |               | C                               | aim Accepted    |                           | In Process          | Claim Der             | nied                       |                  |                     |
| Memb                                      | er                                                      | P             | rovider                         |                 | Claim                     |                     | Most Re               | ecent Payment              |                  |                     |
| Mastric                                   | Manual                                                  |               | different bile                  |                 | Dog D                     |                     | Baar                  | and a second second        | Claim Anno       |                     |
| I I                                       | THURSDAY.                                               | Re            | invicet rvo.:                   | 1               | 03/07/20                  | 24 - 03/07/2024     | 03/14/2024            | \$0.0                      | 0                |                     |
| 1 Sec. 2 .                                | ID:                                                     | Se            | rvicing Provi                   | ider:           | Received                  | Date:               | Check Date            | ed:                        |                  |                     |
| Member                                    |                                                         | Se            | ovicion NPI-                    |                 | Billed Am                 | iount:              | 03/13/2024            |                            |                  |                     |
| Member                                    | DOB                                                     |               | a second second                 |                 | \$229.00                  |                     |                       |                            |                  |                     |
| Member<br>03/28/15                        | DOB:<br>967                                             | 10            |                                 |                 | 5225.00                   |                     |                       |                            |                  |                     |
| Member<br>03/28/11                        | DOB:<br>967                                             | 1             |                                 |                 | 5225.00                   |                     |                       |                            |                  |                     |
| Member<br>03/28/15                        | DOB:<br>967<br>ce Lines                                 | 1             |                                 |                 | 5225.00                   |                     |                       |                            |                  |                     |
| Member<br>03/28/19                        | ce Lines                                                | Proc          | Dr                              | Modifiers       | Place of                  | Charmed             | Paid Amount           | Prumant Date               | Statue           | Paym                |
| Member<br>03/28/19<br>Servic              | DOB:<br>ce Lines<br>DOS                                 | Proc          | Dx                              | Modifiers       | Place of<br>Service       | Charged             | Paid Amount           | Payment Date               | Status           | Payme               |
| Member<br>03/28/11<br>Servic<br>Line      | DOB:<br>167<br>Ce Lines<br>DOS<br>03/07/2024            | Proc<br>99215 | Dx<br>R079,<br>125110,          | Modifiers       | Place of<br>Service<br>22 | Charged<br>\$229.00 | Paid Amount<br>\$0.00 | Payment Date<br>03/14/2024 | Status<br>OENY   | Paym<br>Codes<br>wd |
| Member<br>03/28/19<br>Servia<br>Line      | DOB:<br>1967<br>Ce Lines<br>DOS<br>03/07/2024           | Proc<br>99215 | Dx<br>R079,<br>125110,<br>12089 | Modifiers       | Place of<br>Service<br>22 | Charged<br>\$229.00 | Paid Amount<br>\$0.00 | Payment Date<br>03/14/2024 | Status<br>Status | Paym<br>Code<br>wd  |
| Member<br>03/28/19<br>Servic<br>Line<br>1 | DOB:<br>SE Lines<br>DOS<br>03:07/2024<br>ent Descriptio | Proc<br>99215 | Dx<br>R079,<br>125110,<br>12089 | Modifiers       | Place of<br>Service<br>22 | Charged<br>\$229.00 | Paid Amount<br>\$0.00 | Payment Date<br>03/14/2024 | Status           | Paym<br>Code:<br>wd |

## Correct, Reconsideration, Informally Dispute, and Appeal Claim

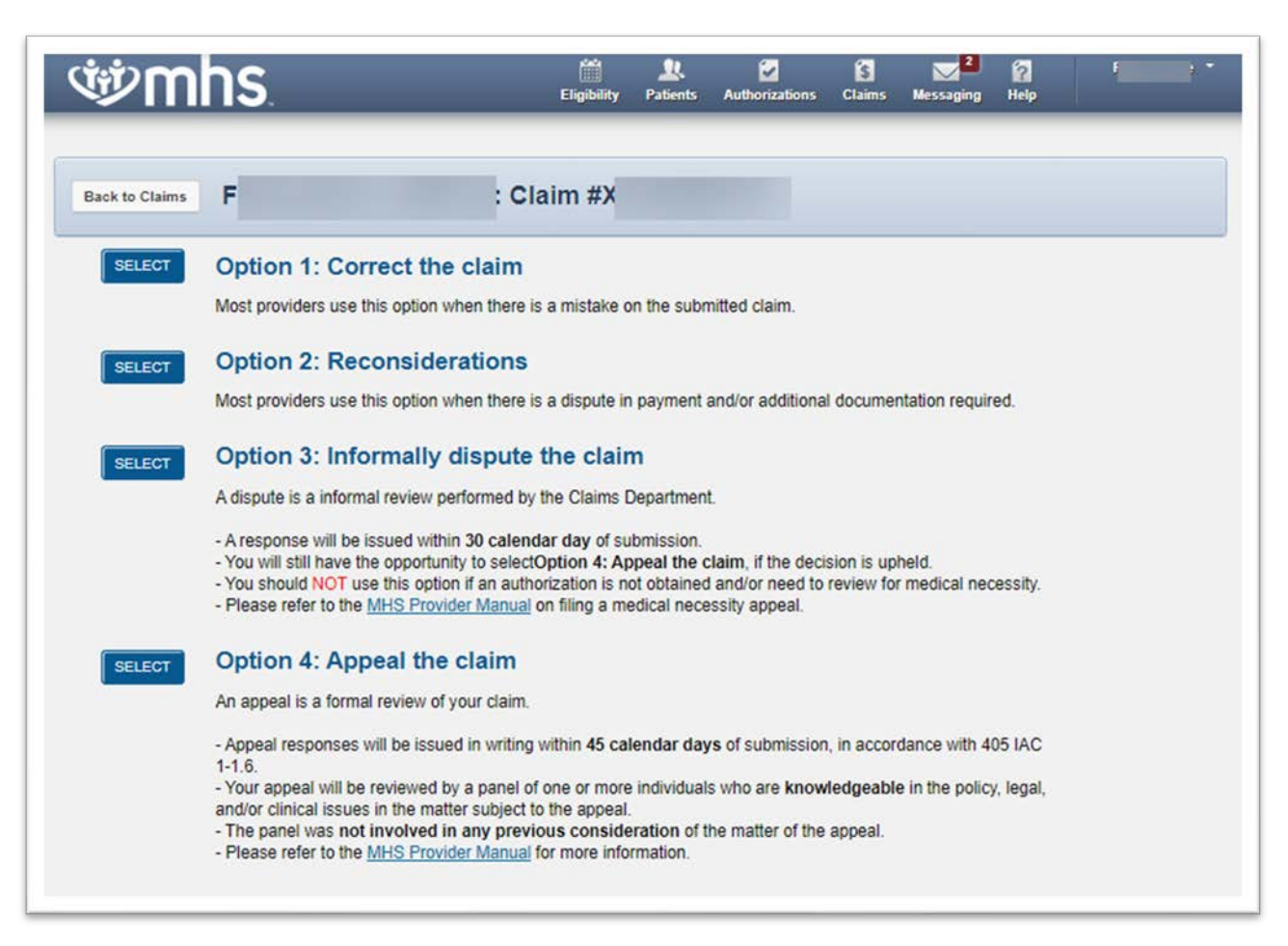

#### **Option 2 – Reconsideration Claim**

| ঞ্চmhs<br>আ                              | Option 2: Reconsideration Claim x                                                                                                    |
|------------------------------------------|----------------------------------------------------------------------------------------------------|
|                                          | Please refer to the SHP Provider Manual to determine if your<br>request is an appeal or a reconsideration                                                                                                    |
| Most                                     | providens us<br>Betect Reason                                                                                                    |
| Muter Opt<br>Most                        | Ion 2: Ri<br>providers us                                                                                                    |
| Opt<br>Adag<br>- Ame                     | ion 3: Informally dispute the claim<br>use is a stormal review performed by the Claims Department.<br>sponse will be insued within 30 calendar day of submission.<br>will still have the opportunity to see st <b>Option 4: Appeal the claim</b> , if the decision is upness.                                                                                    |
| - Tou<br>- Pice                          | should hat? Tuse this option if an authoritation is not obtained and/or need to review for medical necessity<br>are refer to the <u>Mint Provide Manual</u> on thing a medical necessity appeal.                                                                                                    |
| An ap                                    | post is a formal review of your claim.                                                                                                    |
| - App<br>5-1.0<br>- You<br>and0<br>- The | appeal will be invited by a panel of one or more individuals who are knowledgeable in the policy legal,<br>oppeal will be invited by a panel of one or more individuals who are knowledgeable in the policy legal,<br>c dividal issues in the matter subject to the appeal,<br>panel was not involved in any previous consideration of the matter of the appeal. |

#### **Option 3 - Informally Dispute Claim**

| winner wood to an and a traction                                                                                                    | Option 3: Informally Dispute Claim<br>Claim No                                                                                                    | x                                                                             |
|----------------------------------------------------------------------------------------------------|----------------------------------------------------------------------------------------------------|-------------------------------------------------------------------------------|
| Ref<br>Stitct Option 1: C<br>Most providen un                                                                                                    | A response will be issued within 30 calendar days of<br>submission.     You will still have the opportunity to Appeal the claim, if the<br>dispute decision is uphed.     You should NOT use this option if an authorization is not<br>obtained and/or need to review for medical necessity.     Piease refer to the Provider Manual on filing a medical<br>necessity appeal.                                                                                   |                                                                               |
| Option 2: R     Most providers on     Adapte is a info     - Aresponse will bit     - You will bit Prove                                                                                                    | Reason Select Reason Cancel Submit Reconsideration Insound within 30 calendar day of submission. In conclusive to universidention 4: Accessit the claim. If the excision is in                                                                                                    | un required.                                                                  |
| - You should NOT u     - Please refer to the     SELECY     Option 4: Ap     An appeal is a form     - Appeal responses     5-1.6     - Your appeal will be     and/or clinical issue     - The panel was no | se this option if an authorization is not obtained and/or need to review<br><u>MPG Provider Manual</u> on filing a medical necessity appear.<br>peal the claim<br>at review of your claim.<br>will be issued in writing within 45 calendar days of submission, in acc<br>e reviewed by a panel of one or more incluiduals who are knowledges<br>is in the matter subject to the appear.<br>t involved in any previous consideration of the matter of the appear | for medical necessity.<br>cordance with 405 IAC<br>able in the policy, legal. |

#### Option 4 – Appeal the Claim

| where the second second se | Option 4: Appeal the claim<br>Claim No                                                                                                    | ×                             | Carl Carl Carl Carl Carl Carl Carl Carl |
|----------------------------------------------------------------------------------------------------|----------------------------------------------------------------------------------------------------|-------------------------------|-----------------------------------------|
| Back to C<br>SELECT Option 1: -<br>Most providers                                                                                                    | Appeal responses will be issued in writing within 45 calendar<br>days of submission, in accordance with 405 IAC 1-1.6.<br>Your appeal will be reviewed by a panel of one or more<br>individuals who are knowledgeable in the policy, legal, and/or<br>clinical issues in the matter subject to the appeal.<br>The panel was not involved in any previous consideration of<br>the matter of the appeal.<br>Please refer to the Provider Manual for more information. | 6                             |                                         |
| SELECT Option 2:<br>Most providers                                                                                                    | Reason<br>Select Reason ✓<br>Cancel Submit Reconsideration→                                                                                                    |                               | in required.                            |
| A dispute is a in<br>- A response wi<br>- You will still fiv<br>- You should NV<br>- Please refer to                                                                                                    | to<br>be issued within 30 calendar day of submission.<br>we the opportunity to selectOption 4: Appeal the claim, if the decision<br>If use this option if an authorization is not obtained and/or need to revie<br>the <u>MHS Provider Manual</u> on filing a medical necessity appeal.                                                                                                    | s uphela.<br>w for me         | dical necessity.                        |
| SELECT Option 4: An appeal is a f                                                                                                    | Appeal the claim<br>ormal review of your claim.                                                                                                    |                               |                                         |
| - Appeal respon<br>1-1.6.<br>- Your appeal wa<br>and/or climical is<br>- The panel was                                                                                                    | ses will be issued in writing within 45 calendar days of submission, in a<br>il be reviewed by a panel of one or more individuals who are knowledg<br>sues in the matter subject to the appeal.<br>not involved in any previous consideration of the matter of the app                                                                                                    | ccordanc<br>sable in t<br>al. | ie with 405 IAC<br>he policy, legal,    |

#### **Dispute Claim – Updated Tracker**

Upon submission, a success banner will be displayed.

| Contraction Continue | Claim Deta              | ils                         |   |          |       |
|----------------------|-------------------------|-----------------------------|---|----------|-------|
| O Claim #            | B                       | econsideration              |   |          |       |
| + Copy Claim         | Consct Claim            |                             |   |          |       |
| Your Rec             | snaideration request ha | a been submitted Successful |   |          |       |
|                      |                         |                             |   |          | 0.000 |
|                      |                         |                             |   | - ABCONS |       |
|                      | 0                       | $\oslash$                   | × |          |       |

#### Reconsideration is tracked as in progress.

| O Claim # Be                     | consideration             |        |           |             |
|----------------------------------|---------------------------|--------|-----------|-------------|
| + Core Claim                     |                           |        |           | -           |
|                                  |                           |        |           |             |
| Your Reconsideration request has | been submitted Successful | ty.    |           |             |
|                                  |                           |        | RECONS    | DERATION    |
| 0                                | 0                         | 0      | 0         |             |
| $\odot$                          | $\odot$                   | Ø      | $\odot$   |             |
| Claim Accepted                   | in Process                | Denied | Submitted | Outcome TEO |

## Messaging Tab

. . . . . . . . . . . . . . .

### Secure Messaging

|                                  | Medicaid                                                                                                    | <b>G</b> 0                              |                                    | Create Mes               |
|----------------------------------|----------------------------------------------------------------------------------------------------|-----------------------------------------|------------------------------------|--------------------------|
| ew Message                       |                                                                                                    |                                         |                                    |                          |
|                                  |                                                                                                    | If your message is about a si<br>below. | pecific member, please include the | eir ID and Date of Birth |
| То                               | Medicaid 🗸                                                                                                    | Member Name                             | Enter First and Last Name          |                          |
| Subject                          | Select a subject  Select a subject                                                                                                    | Member ID                               | 123456789                          |                          |
| Individual NPI *<br>Your Message | Eligibility Inquiry<br>Claim Fayment<br>Claim Status<br>Contract Clarification<br>Contract Clarification<br>Contract Request<br>Provider Relations Visit Request<br>Appeal<br>Provider Parel Question<br>Coordination of Benefits<br>Member/Patient Problem<br>Benefit Inquiry - Benefit Limits/Copay<br>Other | Date of Birth                           | mm/idd/yyyy                        |                          |

### Secure Messaging

Create a New Secure Message:

- •Click the Messaging tab from the dashboard.
- •Click Create Message.

| Viewing Messages Fr | r: TIN |      | Plan Type<br>Medicaid | <b>~</b> [60] |       | Create Message |  |
|---------------------|--------|------|-----------------------|---------------|-------|----------------|--|
| _                   |        | _    |                       |               | <br>_ |                |  |
| Secure              | Mes    | sag  | ing                   |               |       |                |  |
| Inbox Se            | nt Ti  | rash | No Message to display |               |       |                |  |
|                     |        |      |                       |               |       |                |  |

### Secure Messaging

| New Message      |                         |                                        |                                                           |
|------------------|-------------------------|----------------------------------------|-----------------------------------------------------------|
|                  |                         | If your message is about a s<br>below. | pecific member, please include their ID and Date of Birth |
| То               | Medicaid                | ✓ Member Name                          | Enter First and Last Name                                 |
| Subject *        | Select a subject        | ✓ Member ID                            | 123456789                                                 |
| Individual NPI * | Enter an Individual NPI | Date of Birth                          | mm/dd/yyyy                                                |
| Your Message     | Send Cancel             |                                        |                                                           |

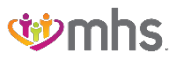

## **MHS Provider Team**

.....

Confidential and Proprietary Information

### MHS Provider Engagement Team

Northeast Region: Joy Diarra

MHS\_ProviderRelations\_NE@mhsindiana.co

joy.k.diarra@mhsindiana.com

Northwest Region: Candace Ervin

MHS\_ProviderRelations\_NW@mhsindiana.c

Candace.V.Ervin@mhsindiana.com

North Central Region: Natalie Smith

MHS\_ProviderRelations\_NC@mhsindiana.co

Natalie.Smith@mhsindiana.com

Central Region: Latisha Davis

MHS\_ProviderRelations\_C@mhsindiana.com

Idavis@mhsindiana.com

South Central Region: Dalesia Denning MHS\_ProviderRelations\_SC@mhsindiana.com DDENNING@mhsindiana.com Southwest Region: Dawnalee McCarty MHS\_ProviderRelations\_SW@mhsindiana.com Dawnalee.A.McCarty@mhsindiana.com Southeast Region: Carolyn Valachovic Monroe MHS\_ProviderRelations\_SE@mhsindiana.com CMONROE@mhsindiana.com

### **MHS Provider Engagement Team**

#### Carolyn Valachovic Monroe

CMONROE@mhsindiana.com Provider Groups: Community Health Network Indiana University Health Wayspring Health Reid Hospital Norton Hospital St. Elizabeth Hospital

#### Mona Green

mona.green@mhsindiana.com Provider Groups: St. Vincent/Ascension Wellcare Complete Lutheran Medical Group Parkview Health System **Beacon Medical Group** American Senior Care CarDon & Associates Ortholndy Heart City Health ONF **Franciscan Health** 

## Questions?

.....